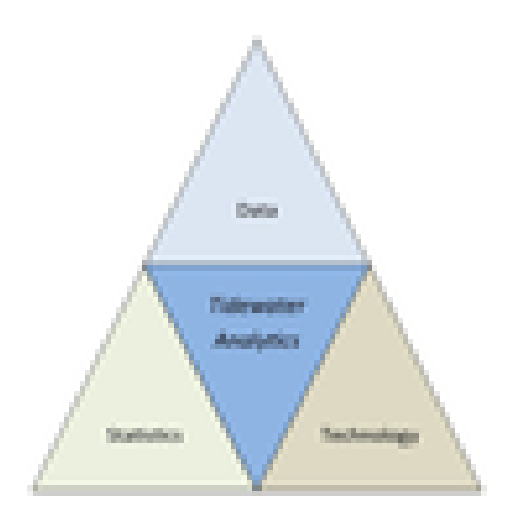

TIDEWATER ANALYTICS

An informal investigation

# Configuring Amazon Web Services (AWS) Elastic Compute Cloud (EC2) for RStudio and R Computing

Author: Dr. Chuck CARTLEDGE Founder: Rick JONES

Saturday  $17^{\rm th}$  October, 2015

### Contents

| 8        | Conclusion                                                                                                    | <b>56</b>                   |  |  |  |  |  |  |  |  |
|----------|----------------------------------------------------------------------------------------------------|-----------------------------|--|--|--|--|--|--|--|--|
| 7        | Accessing AWS via a command line interface (CLI)7.1 Installing the AWS CLI python script7.2 Configuring your AWS CLI installation7.3 Executing AWS EC2 commands via the AWS CLI | <b>42</b><br>42<br>44<br>54 |  |  |  |  |  |  |  |  |
| 6        | Ways to tailor your instance         6.1       Adding more programs         6.2       Adding more data files         6.3       Saving your tailored instance                    | <b>32</b><br>32<br>32<br>32 |  |  |  |  |  |  |  |  |
| 5        | How to select and use an EC2 instance                                                                                                    | 7                           |  |  |  |  |  |  |  |  |
| 4        | A simple description                                                                                                    | 5                           |  |  |  |  |  |  |  |  |
| 3        | An overview of what this document covers                                                                                                    |                             |  |  |  |  |  |  |  |  |
| <b>2</b> | Preliminaries                                                                                                    | 1                           |  |  |  |  |  |  |  |  |
| 1        | Introduction                                                                                                    | 1                           |  |  |  |  |  |  |  |  |

## List of Figures

| 1  | The Amazon Web Services Console.                                               | 2  |
|----|--------------------------------------------------------------------------------|----|
| 2  | Definition of AWS EC2 virtual machine.                                         | 3  |
| 3  | Use the virtual machine                                                        | 4  |
| 4  | Delete the virtual machine.                                                    | 4  |
| 5  | Comparing true machines and virtual machines                                   | 6  |
| 6  | Step 1, follow EC2 link                                                        | 8  |
| 7  | Step 2, click on the "Launch Instance" button                                  | 9  |
| 8  | Step 3, choose which AMI to run                                                | 10 |
| 9  | Step 4, choose to select one from the community contributed AMIs               | 11 |
| 10 | Step 5, search all AMIs tagged with RStudio.                                   | 12 |
| 11 | Step 6, select an AMI from Louis Aslett.                                       | 13 |
| 12 | Step 7, verify that the machine has enough "juice."                            | 14 |
| 13 | Change the instance's configuration.                                           | 14 |
| 14 | Step 8, accept the basic machine settings                                      | 15 |
| 15 | Step 9, accept the default storage settings                                    | 16 |
| 16 | Step 10, accept the tag settings                                               | 17 |
| 17 | Step 11, tell AWS we want to add a rule to their firewall.                     | 18 |
| 18 | Step 12, configure the AWS firewall to permit HTTP connections to our instance | 19 |
| 19 | Step 13, verify that things are the way want them                              | 20 |
| 20 | Step 14, a ssh connection is required (and recommended), but may never be used | 21 |
| 21 | A filled out ssh key pair screen.                                              | 22 |
| 22 | Step 16, launching the instance.                                               | 23 |
| 23 | Step 17, viewing confirmation that the instance has been launched              | 24 |

| 24 | Step 18, view detailed information about the running instance.                              | 25 |
|----|---------------------------------------------------------------------------------------------|----|
| 25 | Step 19, detailed information about the running instance.                                   | 26 |
| 26 | Step 20, viewing the RStudio login prompt.                                                  | 27 |
| 27 | Step 21, RStudio is now available.                                                          | 28 |
| 28 | Step 22, use the ssh pair file, the user name, and public IP address to access the instance | 29 |
| 29 | Step 23, terminate the running instance                                                     | 30 |
| 30 | Step 24, observe that the instance has been terminated                                      | 31 |
| 31 | Step 1, start creating an image                                                             | 33 |
| 32 | Step 2, name the image                                                                      | 34 |
| 33 | Step 3, create the image                                                                    | 35 |
| 34 | Step 4, save the image                                                                      | 36 |
| 35 | Step 5, verify the image was saved                                                          | 37 |
| 36 | Step 6, see that the image is available                                                     | 38 |
| 37 | Step 7, see that the AMI is available                                                       | 39 |
| 38 | See that the AMI is available                                                               | 40 |
| 39 | Step 1, update security credentials                                                         | 44 |
| 40 | Step 2, accept the security warning.                                                        | 45 |
| 41 | Step 3, choose to create access keys.                                                       | 46 |
| 42 | Step 4, create new access key                                                               | 47 |
| 43 | Step 5, download the new access key                                                         | 48 |
| 44 | Step 6, open the key file (part one).                                                       | 49 |
| 45 | Step 7, open the key file (part two).                                                       | 50 |
| 46 | Step 8, use the AWS CLI program to configure you local data.                                | 52 |
| 47 | Step 9, verify that your new access keys are available.                                     | 53 |

#### 1 Introduction

Amazon Web Services (AWS) and specifically Elastic Cloud Computing (EC2) have been getting a lot of press recently. To quote Amazon documentation:

"Amazon Elastic Compute Cloud (Amazon EC2) provides scalable computing capacity in the Amazon Web Services (AWS) cloud. Using Amazon EC2 eliminates your need to invest in hardware up front, so you can develop and deploy applications faster."

Amazon Staff [3]

But what does all that mean relative to R and computing on the "cloud?" And even more specifically, how can I run an R script on an AWS EC2 instance?

The following few sections will provide step-by-step directions on how to gain access to the AWS and their EC2 support, on how to use R (specifically RStudio) on an EC2 instance, and then general ideas on how to customize your EC2 instance.

#### 2 Preliminaries

AWS is an Amazon revenue source, meaning that they charge money to access and use their services. EC2 is an AWS service. Amazon also wants to encourage people to use AWS, and so are willing to let people "try out" AWS for free, just so long as they don't use too much of the AWS. Therefore, AWS charges different rates for different level of services.

As of this writing, people that use fewer than 750 hours per month and don't want to store data on the AWS, can have a free account. AWS will ask for a credit card number in case you run over the usage limit. If you require more computing power, then you can request it and you will be charged accordingly.

The rest of the paper assumes you have an AWS account and can access your AWS account starting at this URL:

#### http://aws.amazon.com/

and navigating to the AWS console page (see Figure 1).

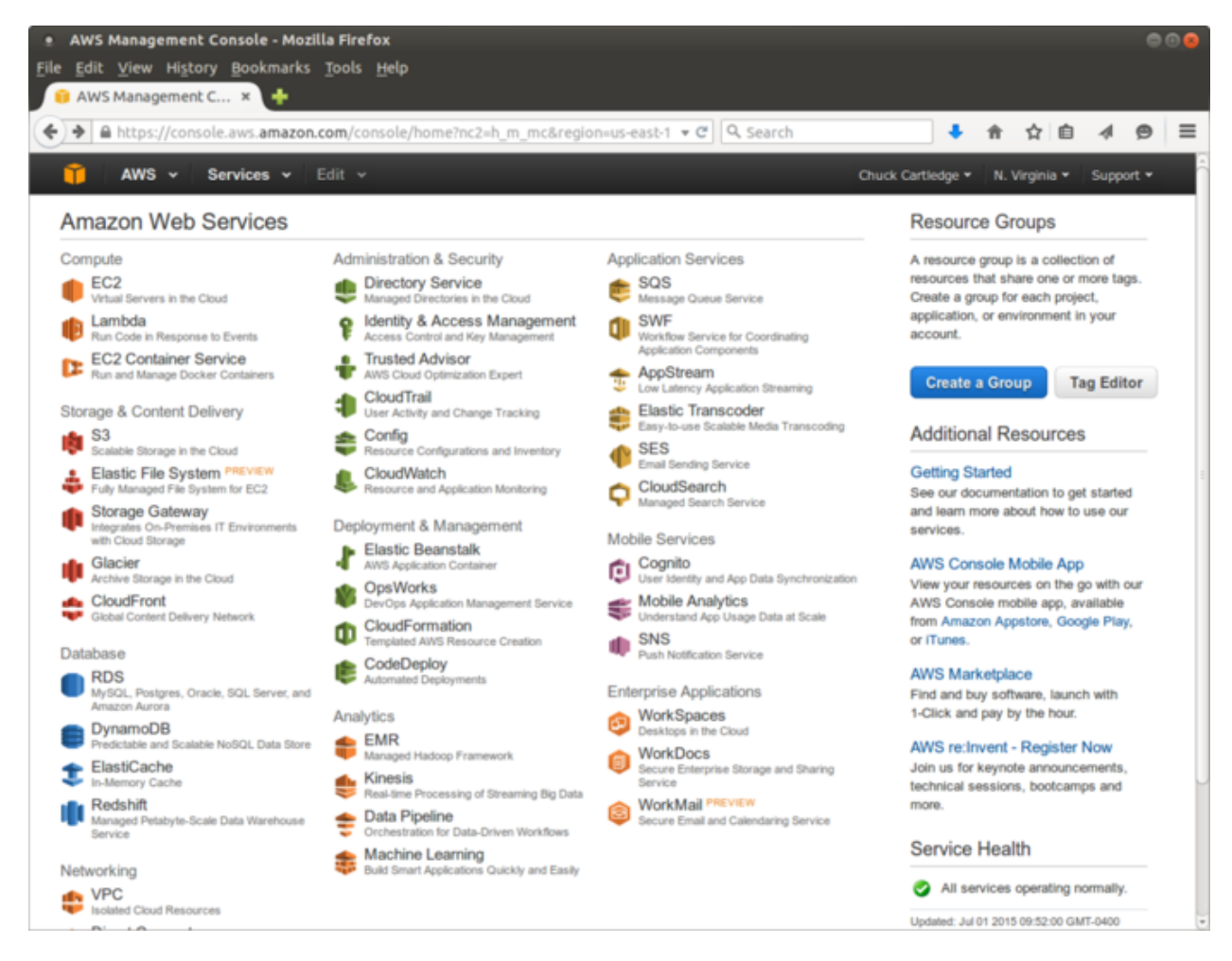

Figure 1: The Amazon Web Services Console. We will be focusing on the EC2 option.

#### 3 An overview of what this document covers

The goal of this document is to list the steps to create a virtual machine in the AWS EC2 environment (see Figure 2), use the virtual machine (see Figure 3), and finally to remove the machine when it is no longer needed or necessary (see Figure 4).

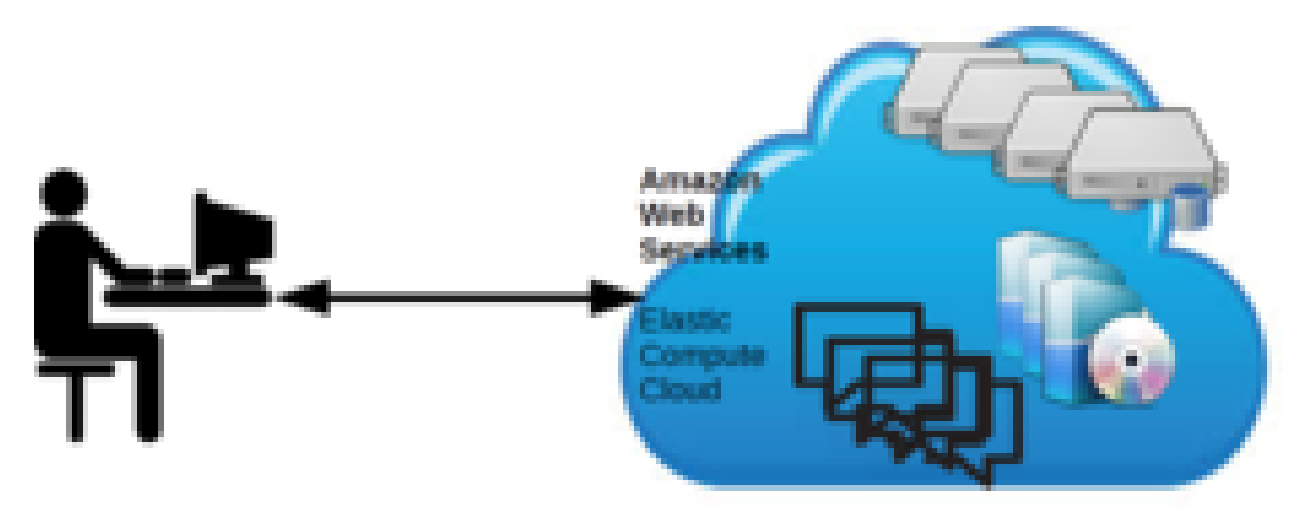

Figure 2: Definition of AWS EC2 virtual machine. The user (you) will connect to the AWS EC2 program and select: 1) the type of hardware (CPU, RAM, disk storage, etc.) to use, 2) the operating system and preinstalled software to run on your selected hardware, and 3) how your local computer will communicate with the virtual machine.

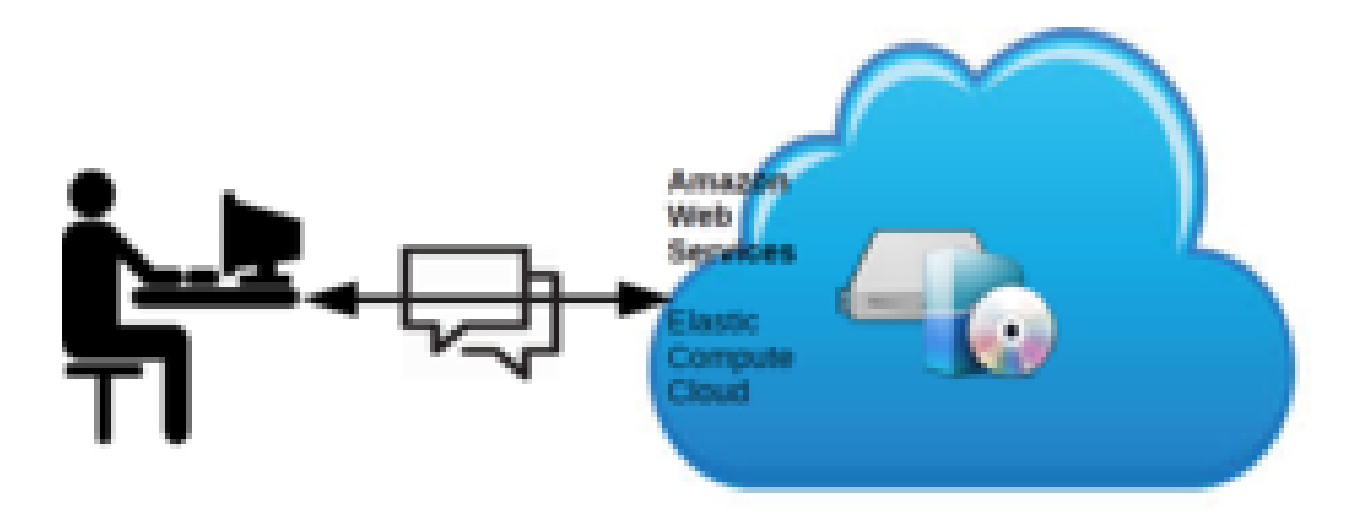

Figure 3: Use the virtual machine. In this document, we will first walk through how to use RStudio via a web interface, and then we will have an example of automating the selection process and executing a program via ssh commands.

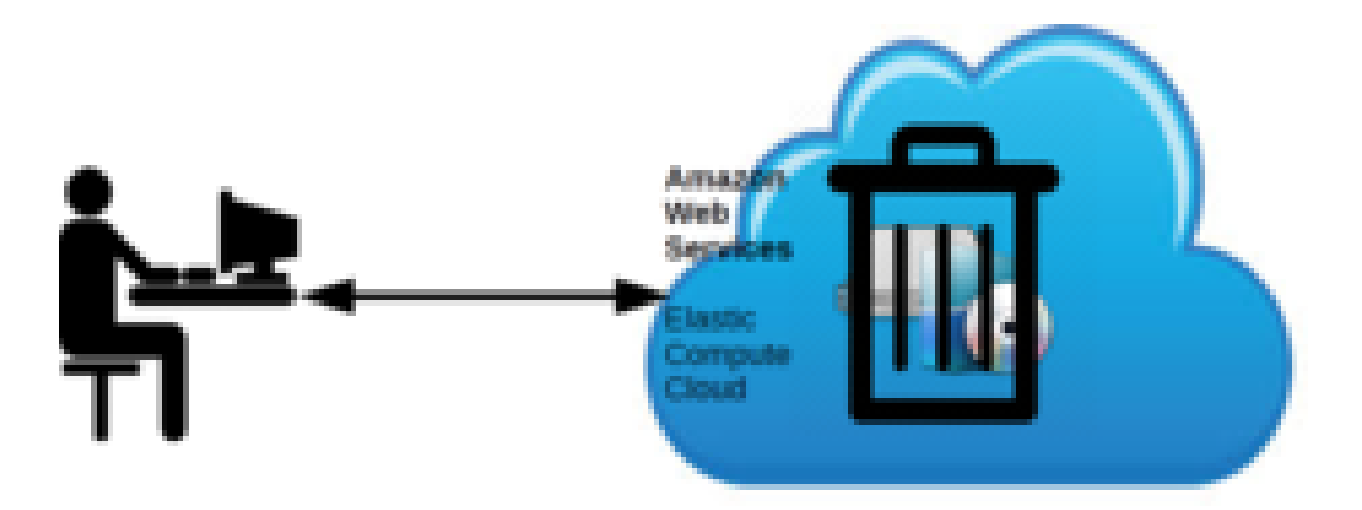

Figure 4: Delete the virtual machine. AWS is a free service, if you use only a limited amount of AWS resources for a short time. If you use a large number of resources, or save your virtual machine then they may charge you.

#### 4 A simple description

AWS provides the capability of creating a set of virtual machines that you can use. Virtual machines don't really exist. A virtual machine is a program that acts appears to be a machine (see Figure 5). At a very macro level, a computer consists of:

- A CPU that does the processing,
- RAM where programs and data live while being executed,
- Disk drive(s) where programs and data live when not being executed, and
- Connections to the outside world (including things like keyboards, mice, displays, LANs, etc.).

Each of these items can be thought of as a layer in a cake, where things flow between the layers (double click for a short virtualization description). Each layer of cake is separated by a layer of frosting that is called an application program interface (API). When one layer of the cake sends data to another layer through the API, the sending layer really has no idea of how things happen on the other side of the API. This "information hiding" allows the layers to be swapped out and replaced by new layers without impacting the way the cake works.

AWS provides the capability to create virtual machines. These virtual machines exist in software running on Amazon hardware in Amazon data centers around the world. The machines are like real machines in that they need an operating system (OS), and a suite of applications before they are able to do anything. In AWS parlance, the combination of OS and application software is called an Amazon Machine Image (AMI).

To have a functional AWS EC2 instance, you need an AMI.

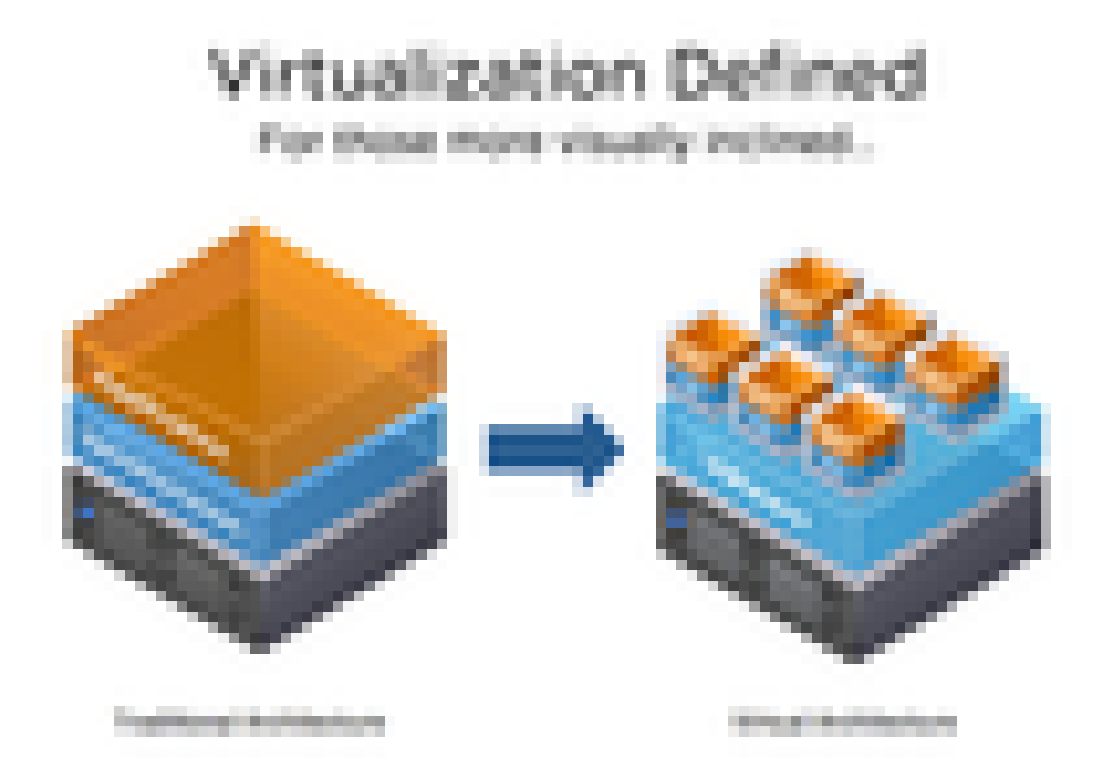

Figure 5: Comparing true machines and virtual machines. A true machine has hardware that you can touch and feel. A virtual machine consists only of software [4].

## 5 How to select and use an EC2 instance

Now we'll start drilling down into the AWS EC2 world to get to running RStudio. (All the images used in the tutorial were captured using Dr. Cartledge's account, so your screens may be slightly different based on your setting and browser.)

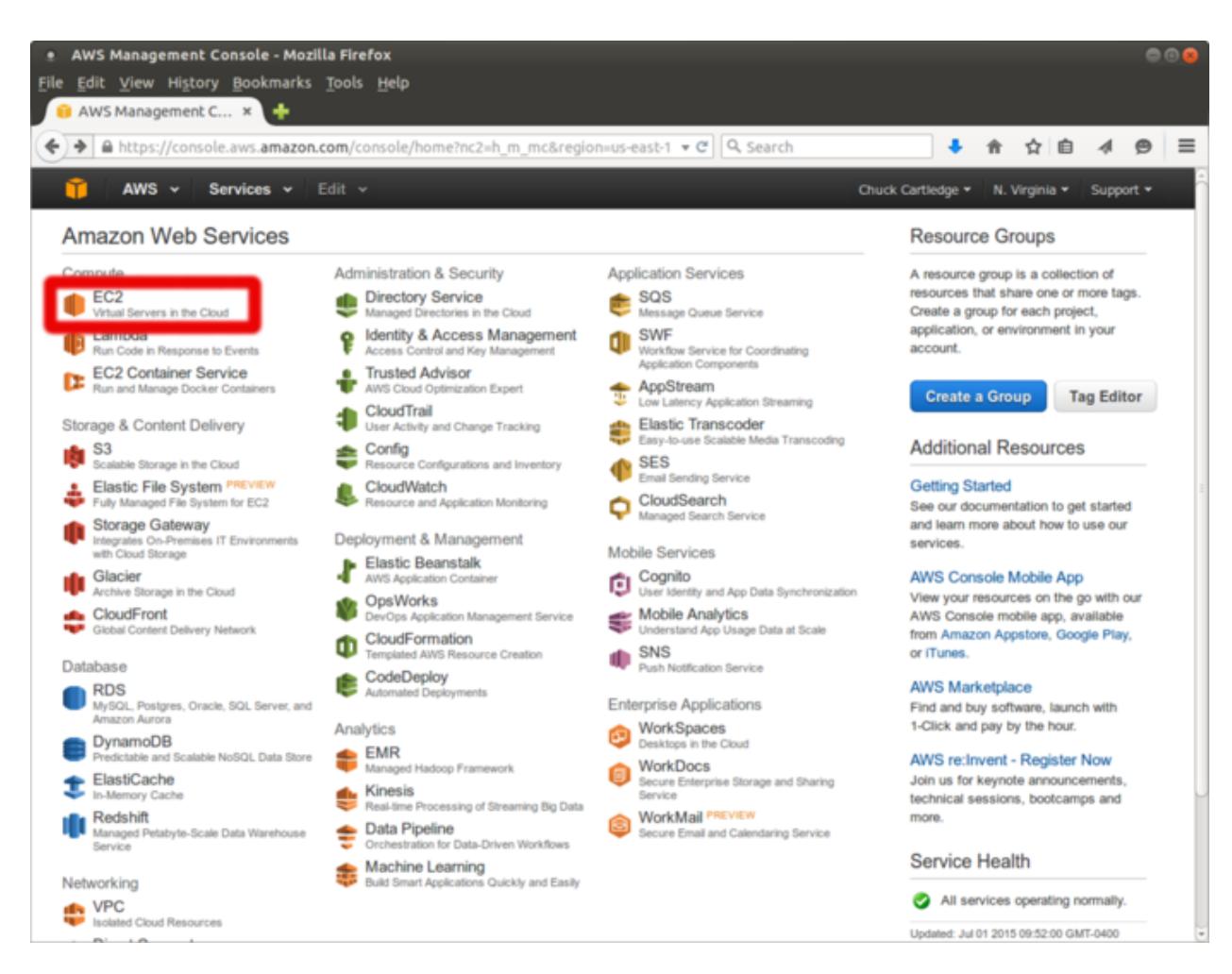

Figure 6: Step 1, follow EC2 link

1. Follow the EC2 link on the AWS console (see Figure 6).

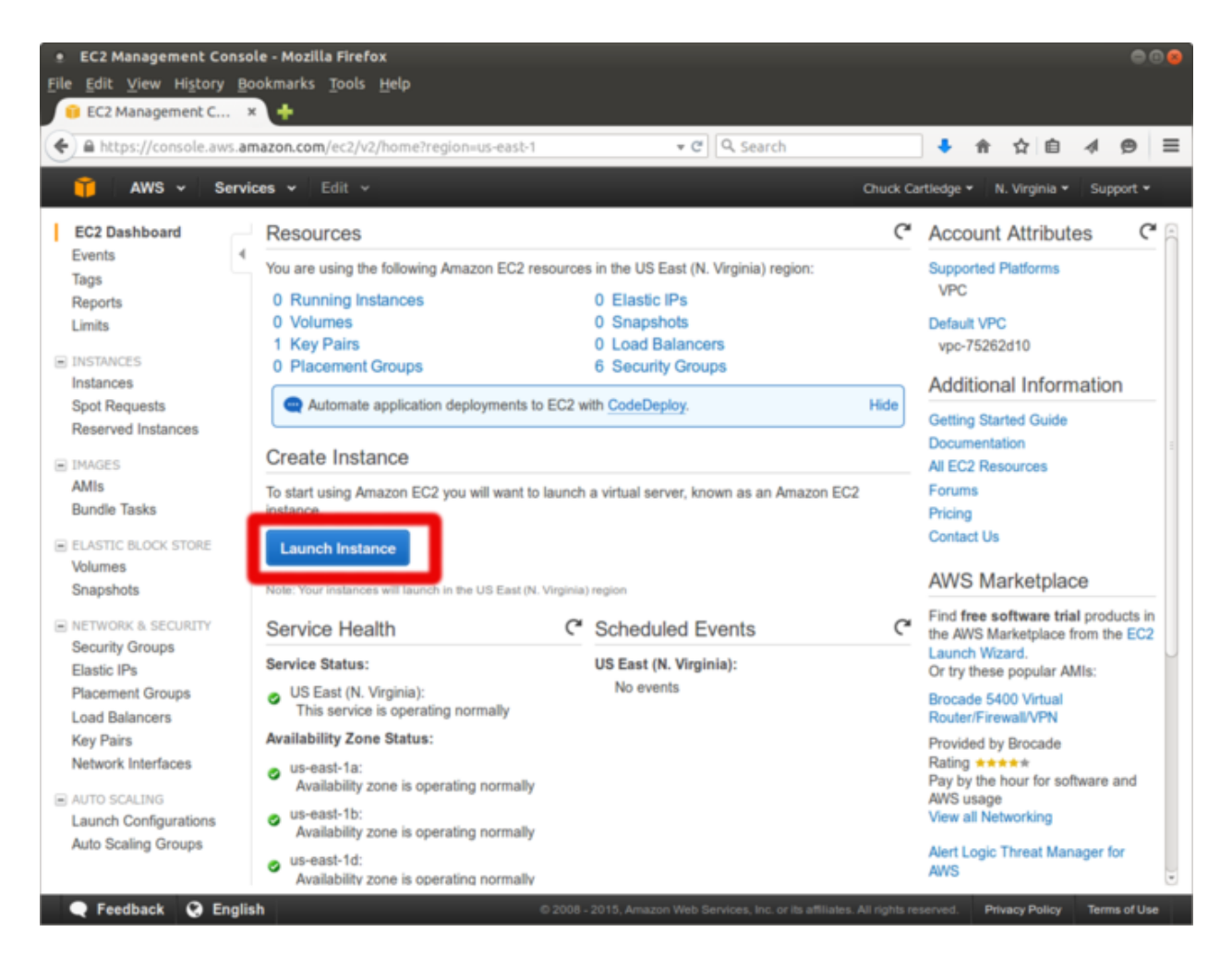

Figure 7: Step 2, click on the "Launch Instance" button This is where we'll select which AMI to run.

2. Press the "Launch Instance" button (see Figure 7).

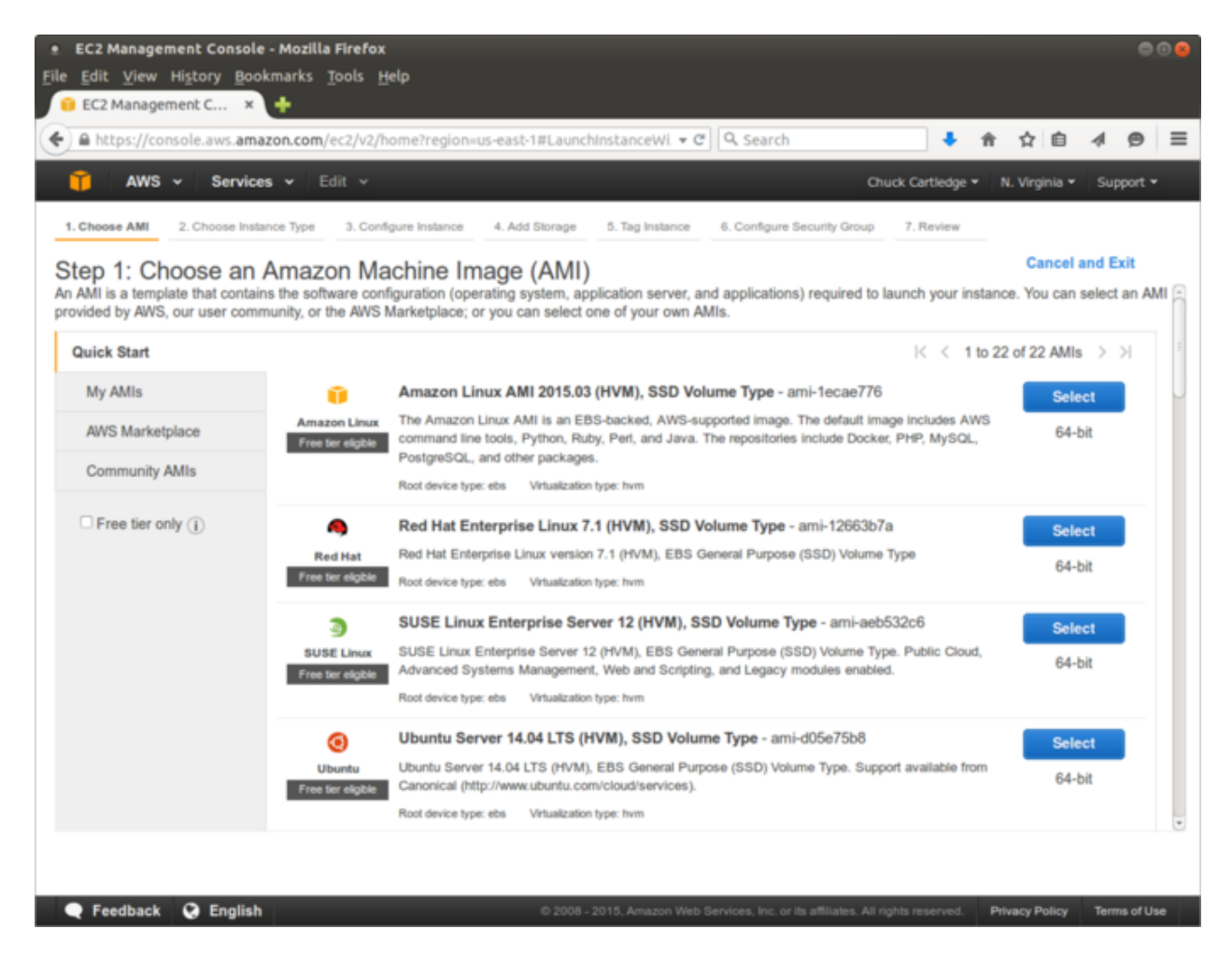

Figure 8: Step 3, choose which AMI to run. As we'll see, there is a plethora of them.

3. Need to select which AMI to run (and there are lots of them) (see Figure 8).

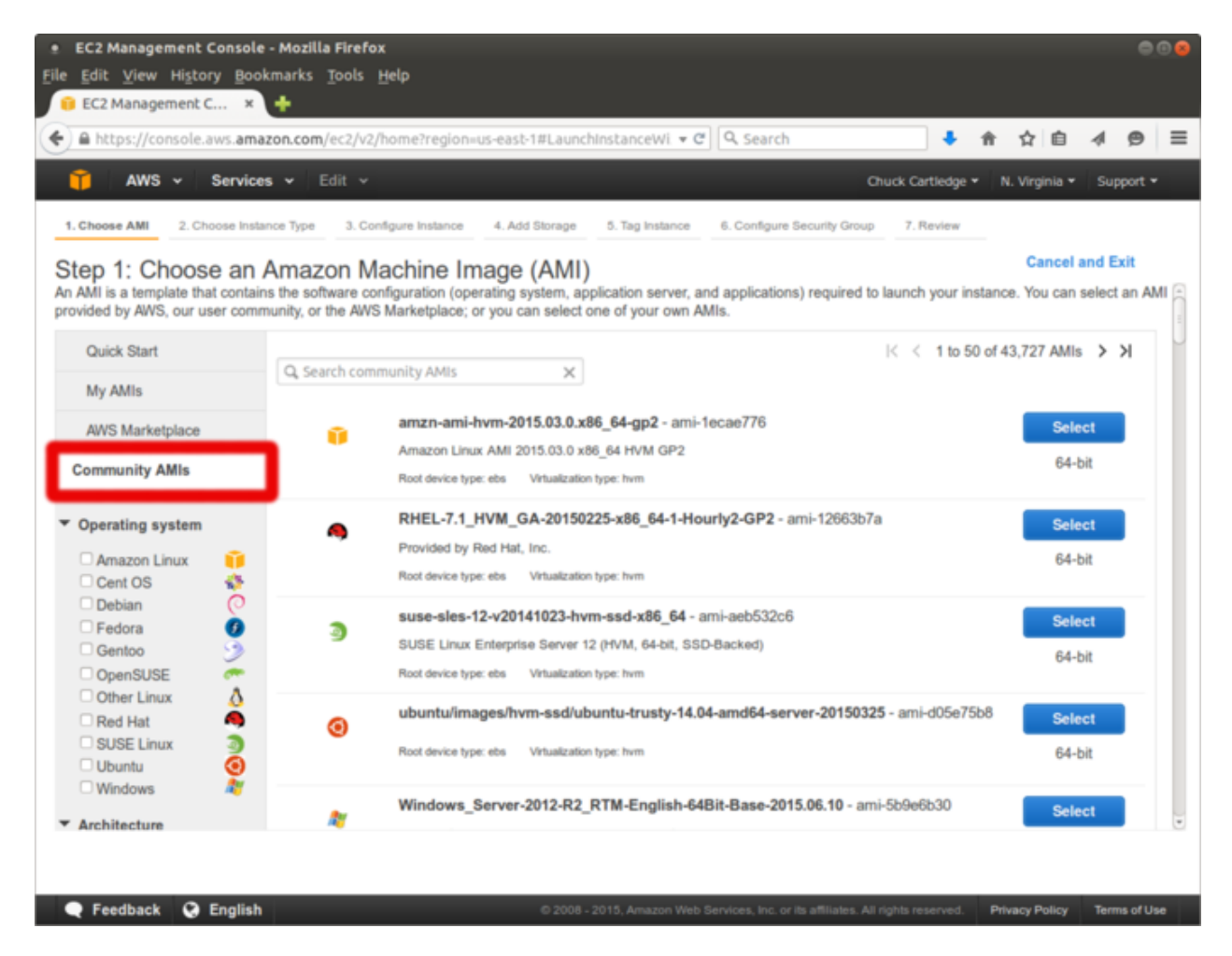

Figure 9: Step 4, choose to select one from the community contributed AMIs.

4. We will choose an AMI that has been contributed by the EC2 community (see Figure 9).

| EC2 Management Console                                                                   | - Mozilla Firefox                                                                                                    |                                                                                                    |                 |                 |         |                 | •            | 88   |  |  |  |
|------------------------------------------------------------------------------------------|----------------------------------------------------------------------------------------------------|----------------------------------------------------------------------------------------------------|-----------------|-----------------|---------|-----------------|--------------|------|--|--|--|
| ile <u>E</u> dit ⊻iew History <u>B</u> oo                                                | kmarks <u>T</u> ools <u>F</u>                                                                                                    | jelp                                                                                                    |                 |                 |         |                 |              |      |  |  |  |
| EC2 Management C ×                                                                       | *                                                                                                    | omežranjonu zastatili aunchlostanceluli z 🖉 🔍 Search                                                                                                    |                 | <b>≜</b> ↔      | Ċ.      | 4               | •            | =    |  |  |  |
|                                                                                          |                                                                                                    |                                                                                                    |                 |                 |         |                 |              | _    |  |  |  |
| AWS - Service                                                                            | is ♥ Edit ♥                                                                                                    | Chu                                                                                                    | ick Cartledge 🔻 | N. Virg         | inia *  | Sup             | port •       |      |  |  |  |
| 1. Choose AMI 2. Choose Insta                                                            | I. Choose AMI 2. Choose Instance Type 3. Configure Instance 4. Add Storage 5. Tag Instance 6. Configure Security Group 7. Review |                                                                                                    |                 |                 |         |                 |              |      |  |  |  |
| Step 1: Choose an<br>An AMI is a template that contain<br>provided by AWS, our user come | Amazon Ma<br>ns the software con<br>munity, or the AWS                                                                           | achine Image (AMI)<br>figuration (operating system, application server, and applications) required to la<br>Marketplace; or you can select one of your own AMIs. | aunch your ins  | Ca<br>tance. Yo | u can i | and E<br>select | xit<br>an AM | NI A |  |  |  |
| Quick Start                                                                              | O poundial                                                                                                    |                                                                                                    | I< < 1          | to 20 of 20     | ) AMIs  | >               | >            | 10   |  |  |  |
| My AMIs                                                                                  | C, RSCOOIO                                                                                                    | <u></u>                                                                                                    |                 |                 |         |                 |              |      |  |  |  |
| AWS Marketplace                                                                          | ۵                                                                                                    | R-RStudio-Shiny-DallasRUG_2015-04-11 - ami-042e106c                                                                                                    |                 |                 | Sele    | ct              |              |      |  |  |  |
| Community AMIs                                                                           |                                                                                                    | ami-c693afae + EC2 files for 2015-04-11 meetup<br>Root device type: ebs Virtualization type: hvm                                                                 |                 |                 | 64-t    | bit             |              |      |  |  |  |
| <ul> <li>Operating system</li> </ul>                                                     | ٨                                                                                                    | H2ORStudioDemoBuilder4 - ami-Off1a466                                                                                                    |                 |                 | Sele    | ct              |              |      |  |  |  |
| Cent OS                                                                                  |                                                                                                    | H2O RStudio Demo Builder 4<br>Root device type: ebs Virtualization type: paravirtual                                                                             |                 |                 | 64-t    | bit             |              |      |  |  |  |
| Debian                                                                                   |                                                                                                    | agongRStudio2 - ami-1bb47272                                                                                                    |                 |                 | Sele    | ct              |              |      |  |  |  |
| Gentoo                                                                                   | 0                                                                                                    | R2.12, RStudio, plus tm, twitteR, igraph, RCurl, wordcloud,                                                                                                    |                 |                 | 64-t    | bit             | '            |      |  |  |  |
| OpenSUSE Other Linux                                                                     |                                                                                                    | Root device type: ebs Virtualization type: paravirtual                                                                                                    |                 |                 |         |                 | _            |      |  |  |  |
| Red Hat                                                                                  | ۵                                                                                                    | rstudio-ami-dist - ami-2ce54544                                                                                                    |                 |                 | Sele    | ct              |              |      |  |  |  |
| Ubuntu Q                                                                                 |                                                                                                    | Root device type: ebs Virtualization type: paravirtual                                                                                                    |                 |                 | 64-t    | bit             |              |      |  |  |  |
| 🗆 Windows 🦓                                                                              |                                                                                                    | SciDB-13.9 - ami-2f1e4246                                                                                                    |                 |                 | Sele    | ct              |              |      |  |  |  |
| <ul> <li>Architecture</li> </ul>                                                         | 0                                                                                                    |                                                                                                    |                 |                 |         |                 |              | (e   |  |  |  |
|                                                                                          |                                                                                                    |                                                                                                    |                 |                 |         |                 |              |      |  |  |  |
| Feedback Q English                                                                       |                                                                                                    | © 2008 - 2015, Amazon Web Services, Inc. or its atfiliates. All rig                                                                                              | phts reserved.  | Privacy P       | olicy   | Term            | is of Us     | 50   |  |  |  |

Figure 10: Step 5, search all AMIs tagged with RStudio.

5. Search for all AMIs tagged with RStudio (see Figure 10). An AMI is a combination of an operating system (OS) and possibly some collection of software tailored to perform a specific type of task. In this case we are interested in using the application RStudio, so we are searching for an AMI that was tagged by its creator as having RStudio installed. Normally an AMI creator will tag an AMI with a descriptive set of tags to allow it to be found by a keyword search. For instance, an AMI configured to support Hadoop , would likely be tagged with Hadoop, or HDFS (HaDoop File System).

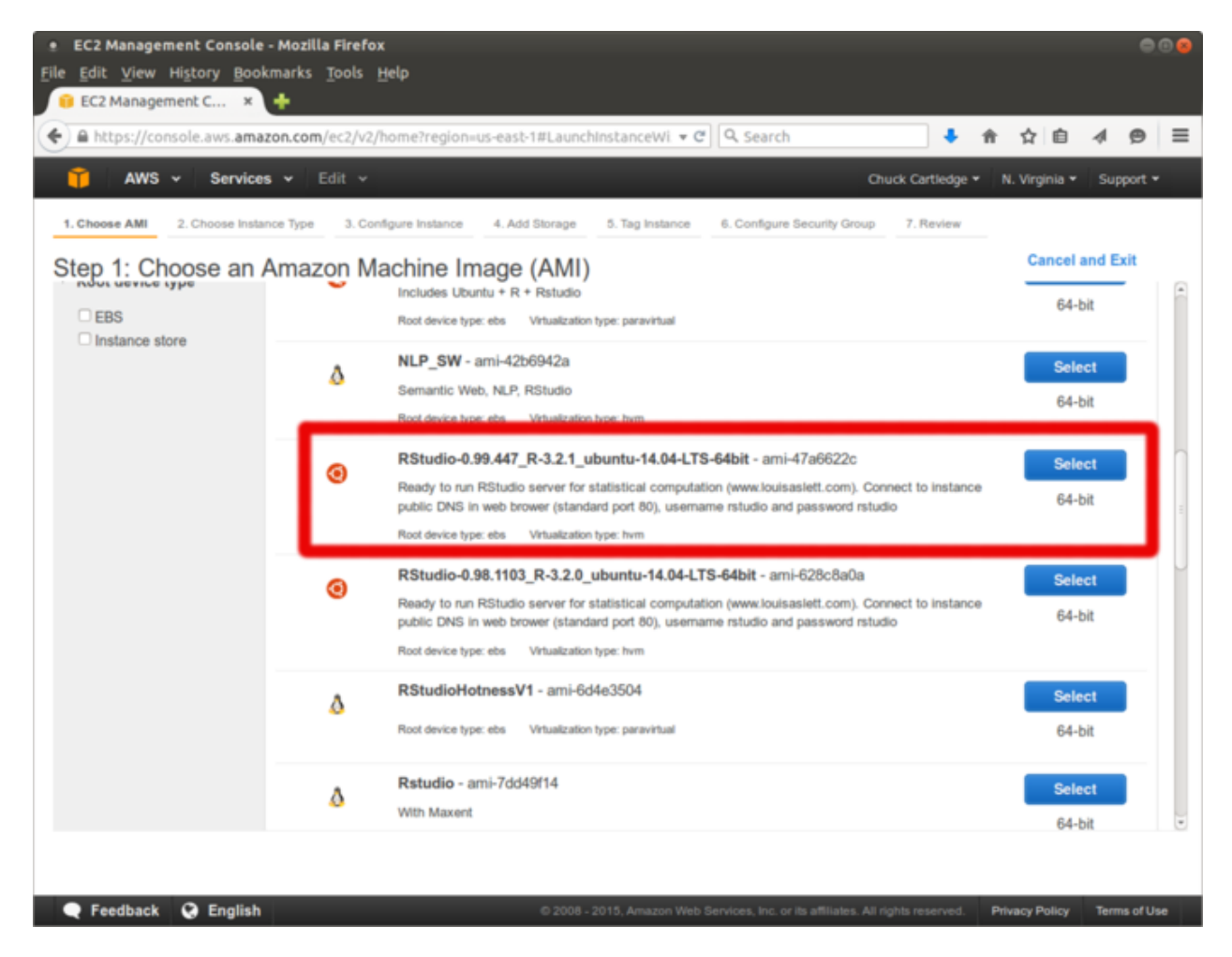

Figure 11: Step 6, select an AMI from Louis Aslett. There are virtually an innumerable number of AMIs available. We have selected this one because of the write-up and list of functions that are available [1].

6. Select an AMI that we've read some things about (see Figure 11).

| • EC2<br>File Edit                                | a EC2 Management Console - Mozilla Firefox Console - Mozilla Firefox Console - Mozilla Firefox Console - Mozilla Firefox                                                                                                    |                               |                   |                             |                                      |                    |                                                   |             |  |  |  |  |  |  |
|---------------------------------------------------|----------------------------------------------------------------------------------------------------|-------------------------------|-------------------|-----------------------------|--------------------------------------|--------------------|---------------------------------------------------|-------------|--|--|--|--|--|--|
| EC2                                               | Management C ×                                                                                                    | ŧ.                            |                   |                             |                                      |                    |                                                   |             |  |  |  |  |  |  |
| ( <b>4</b> ) 🔒 h                                  | ttps://console.aws. <b>amazo</b>                                                                                                    | n.com/ec2/v2/hom              | e?region=us-east  | -1#LaunchInstance           | Wi. 🔻 🤁 🔍 Search                     |                    |                                                   | =           |  |  |  |  |  |  |
| <b>1</b>                                          | AWS - Services                                                                                                    |                               |                   |                             |                                      | Chuck Cartledge 👻  | N. Virginia 👻 Support                             |             |  |  |  |  |  |  |
| 1. Choo                                           | 2. Choose Instanc                                                                                                    | e Type 3. Configur            | re Instance 4. Ad | ld Storage 5. Tag k         | nstance 6. Configure Securi          | ty Group 7. Review |                                                   |             |  |  |  |  |  |  |
| Step<br>Amazon<br>combina<br>about in<br>Filter b | Step 2: Choose an Instance Type         Amazon EC2 provides a wide selection of instance types optimized to fit different use cases. Instances are virtual servers that can run applications. They have varying combinations of CPU, memory, storage, and networking capacity, and give you the flexibility to choose the appropriate mix of resources for your applications. Learn more about instance types and how they can meet your computing needs.         Filter by:       All Instance types          Current generation          Show/Hide Columns          Currenty selected: 12.micro (Variable ECUs, 1 vCPUs, 2.5 GHz, Intel Xeon Family, 1 GiB memory, EBS only) |                               |                   |                             |                                      |                    |                                                   |             |  |  |  |  |  |  |
|                                                   | Family                                                                                                    | ~ Туре ~                      | vCPUs (i) 👻       | Memory (GIB) ~              | Instance Storage (GB)                | EBS-Optimized      | Network Performance                               |             |  |  |  |  |  |  |
|                                                   | General purpose                                                                                                    | t2.micro<br>Free Ser eligible | 1                 | 1                           | EBS only                             |                    | Low to Moderate                                   |             |  |  |  |  |  |  |
|                                                   | General purpose                                                                                                    | t2.small                      | 1                 | 2                           | EBS only                             |                    | Low to Moderate                                   |             |  |  |  |  |  |  |
|                                                   | General purpose                                                                                                    | t2.medium                     | 2                 | 4                           | EBS only                             |                    | Low to Moderate                                   |             |  |  |  |  |  |  |
|                                                   | General purpose                                                                                                    | t2.large                      | 2                 | 8                           | EBS only                             |                    | Low to Moderate                                   |             |  |  |  |  |  |  |
|                                                   | General purpose                                                                                                    | m4.large                      | 2                 | 8                           | EBS only                             | Yes                | Moderate                                          |             |  |  |  |  |  |  |
|                                                   | General purpose                                                                                                    | m4.xlarge                     | 4                 | 16                          | EBS only                             | Yes                | High                                              |             |  |  |  |  |  |  |
|                                                   | General purpose                                                                                                    | m4.2xlarge                    | 8                 | 32                          | EBS only                             | Yes                | High                                              |             |  |  |  |  |  |  |
|                                                   | o 1                                                                                                    |                               |                   |                             |                                      |                    |                                                   | w           |  |  |  |  |  |  |
| <b>Q</b> Fe                                       | eedback 😧 English                                                                                                    |                               |                   | Cance<br>© 2008 - 2015, Ama | zon Web Services, Inc. or its affili | and Launch Next: C | Configure Instance Def<br>Privacy Policy Terms of | ails<br>Use |  |  |  |  |  |  |

Figure 12: Step 7, verify that the machine has enough "juice."

7. The CPU is limited, but it is free (see Figure 12). We could use the instance as it is, but we want to change how we can access the machine (see Figure 13).

| . EC2                                                                                                    | Management Console -                                                 | Mozilla Firefox                          |                                      |                         |                                    |                            | C 🖸 🖸                        |  |  |  |  |  |  |
|----------------------------------------------------------------------------------------------------|----------------------------------------------------------------------|------------------------------------------|--------------------------------------|-------------------------|------------------------------------|----------------------------|------------------------------|--|--|--|--|--|--|
| Elle Edit View History Bookmarks Tools Help                                                                                                    |                                                                      |                                          |                                      |                         |                                    |                            |                              |  |  |  |  |  |  |
| EC2 Management C × 🔶                                                                                                    |                                                                      |                                          |                                      |                         |                                    |                            |                              |  |  |  |  |  |  |
| <b>4</b> ) 🔒 ht                                                                                                    | tps://console.aws. <b>amaz</b>                                       | on.com/ec2/v2/hom                        | ne?region=us-east                    | -1#Launchinstance       | Wi 👻 🔍 🔍 Search                    | 🕹 1                        | ↑☆ 自 ∢ ⊕ ≡                   |  |  |  |  |  |  |
| 1 AWS v Services v Edit v Chuck Cartledge v N. Virginia v Support v                                                                                                    |                                                                      |                                          |                                      |                         |                                    |                            |                              |  |  |  |  |  |  |
|                                                                                                    |                                                                      |                                          |                                      |                         |                                    |                            |                              |  |  |  |  |  |  |
| 1. Choose AMI 2. Choose Instance Type 3. Configure Instance 4. Add Storage 5. Tag Instance 6. Configure Security Group 7. Review                                        |                                                                      |                                          |                                      |                         |                                    |                            |                              |  |  |  |  |  |  |
| Step 2: Choose an Instance Type                                                                                                    |                                                                      |                                          |                                      |                         |                                    |                            |                              |  |  |  |  |  |  |
| Amazon EC2 provides a wide selection of instance types optimized to fit different use cases. Instances are virtual servers that can run applications. They have varying |                                                                      |                                          |                                      |                         |                                    |                            |                              |  |  |  |  |  |  |
| about in:                                                                                                    | stance types and how they                                            | rage, and networkin<br>can meet your com | g capacity, and giv<br>puting needs. | e you the flexibility t | o choose the appropriate m         | ix of resources for your a | applications. Learn more     |  |  |  |  |  |  |
| auous maanou gyaa ana non any oan umas yoa oongoang nauoa.                                                                                                    |                                                                      |                                          |                                      |                         |                                    |                            |                              |  |  |  |  |  |  |
| Filter by                                                                                                    | Filter by: All Instance types  Current generation  Show/Hide Columns |                                          |                                      |                         |                                    |                            |                              |  |  |  |  |  |  |
| Curren                                                                                                    | ntly selected: t2.micro (V                                           | ariable ECUs, 1 vCP                      | Us, 2.5 GHz, Intel                   | Xeon Family, 1 GiB      | memory, EBS only)                  |                            |                              |  |  |  |  |  |  |
|                                                                                                    |                                                                      |                                          |                                      |                         | Instance Blosses (0.0)             | EBS Online and             | Network Redemons             |  |  |  |  |  |  |
|                                                                                                    | Family                                                               | ~ Туре ~                                 | vCPUs (i) 👻                          | Memory (GIB) ~          | (i)                                | Available (i)              | () Network Performance       |  |  |  |  |  |  |
|                                                                                                    | General purpose                                                      | t2.micro<br>Free Ser eligible            | 1                                    | 1                       | EBS only                           |                            | Low to Moderate              |  |  |  |  |  |  |
|                                                                                                    | General purpose                                                      | t2.small                                 | 1                                    | 2                       | EBS only                           |                            | Low to Moderate              |  |  |  |  |  |  |
|                                                                                                    | General purpose                                                      | t2.medium                                | 2                                    | 4                       | EBS only                           |                            | Low to Moderate              |  |  |  |  |  |  |
|                                                                                                    | General purpose                                                      | t2.large                                 | 2                                    | 8                       | EBS only                           |                            | Low to Moderate              |  |  |  |  |  |  |
|                                                                                                    | General purpose                                                      | m4.large                                 | 2                                    | 8                       | EBS only                           | Yes                        | Moderate                     |  |  |  |  |  |  |
|                                                                                                    | General purpose                                                      | m4.xlarge                                | 4                                    | 16                      | EBS only                           | Yes                        | High                         |  |  |  |  |  |  |
|                                                                                                    | General purpose                                                      | m4.2xlarge                               | 8                                    | 32                      | EBS only                           | Yes                        | High                         |  |  |  |  |  |  |
|                                                                                                    | o 1                                                                  |                                          |                                      |                         |                                    |                            |                              |  |  |  |  |  |  |
|                                                                                                    |                                                                      |                                          |                                      | Cance                   | Previous Review                    | and Launch Next:           | Configure Instance Details   |  |  |  |  |  |  |
| • En                                                                                                    | edback G English                                                     |                                          |                                      | © 2008 - 2015 Ame       | zon Web Services, Inc. or its affi | iates. All rights reserved | Privacy Policy Terms of Lise |  |  |  |  |  |  |
|                                                                                                    |                                                                      |                                          |                                      |                         |                                    |                            |                              |  |  |  |  |  |  |

Figure 13: Change the instance's configuration.

| EC2 Management Console - Mozil                                                                                                    | la Firef | fox                            |                                           |                              |                  |         |                          |                    |            |           |        | 0        | 88 |
|----------------------------------------------------------------------------------------------------|----------|--------------------------------|-------------------------------------------|------------------------------|------------------|---------|--------------------------|--------------------|------------|-----------|--------|----------|----|
| <u>File Edit View History Bookmarks</u>                                                                                                    | Tools    | <u>H</u> elp                   |                                           |                              |                  |         |                          |                    |            |           |        |          |    |
| A https://console.aws.amazon.com                                                                                                    | n/ec2/v2 | 2/home?region                  | us-east-1#Laun                            | chinstanceW                  | /i. <b>▼ C</b> Q | Sear    | rch                      | +                  | <b>†</b> 1 | 2 自       | 4      | ⊜        | ≡  |
| 🎁 AWS 🗸 Services 🗸                                                                                                    | Edit v   |                                |                                           |                              |                  |         | c                        | huck Cartledge     | *   N. V   | irginia • | Su     | port •   |    |
| 1. Choose AMI 2. Choose Instance Type                                                                                                    | 3. Ce    | onfigure Instance              | 4. Add Storage                            | 5. Tag Ins                   | tance 6.0        | Config  | gure Security Group      | 7. Review          |            |           |        |          |    |
| Step 3: Configure Instance Details<br>Configure the instance to suit your requirements. You can launch multiple instances from the same AMI, request Spot Instances to take advantage of the lower pricing, assign an access management role to the instance, and more. |          |                                |                                           |                              |                  |         |                          |                    |            |           |        |          |    |
| Number of instances                                                                                                    | ()       | 1                              |                                           |                              |                  |         |                          |                    |            |           |        |          |    |
| Purchasing option (i) CRequest Spot Instances                                                                                                    |          |                                |                                           |                              |                  |         |                          |                    |            |           |        |          |    |
| Network                                                                                                    |          | vpc-75262d1                    | 0 (172.31.0.0/16)                         | (default)                    | \$               | С       | Create new VP            | c                  |            |           |        |          |    |
| Subnet                                                                                                    | (j)      | No preference                  | e (default subnet                         | t in any Availa              | bility Zc 🛟      |         | Create new su            | bnet               |            |           |        |          |    |
| Auto-assign Public IP                                                                                                    | 0        | Use subnet se                  | etting (Enable)                           |                              | :                |         |                          |                    |            |           |        |          |    |
| IAM role                                                                                                    | 0        | None                           |                                           |                              | :                | С       | Create new IA            | M role             |            |           |        |          |    |
| Shutdown behavior                                                                                                    | 0        | Stop                           |                                           |                              | *                |         |                          |                    |            |           |        |          |    |
| Enable termination protection                                                                                                    |          | Protect aga                    | ainst accidental te                       | ermination                   |                  |         |                          |                    |            |           |        |          |    |
| Monitoring                                                                                                    | 1        | Enable Clo     Additional cha  | udWatch detailed<br>rges apply.           | d monitoring                 |                  |         |                          |                    |            |           |        |          |    |
| Tenancy                                                                                                    | (i)      | Shared tenan<br>Additional cha | cy (multi-tenant l<br>rges will apply for | hardware)<br>or dedicated to | enancy.          |         |                          |                    |            |           |        |          |    |
|                                                                                                    |          |                                |                                           |                              | Cance            | el (    | Previous                 | Review and L       | aunch.     | Nex       | t: Add | Storag   | je |
| Feedback Senglish                                                                                                    |          |                                | @ 2008                                    | 8 - 2015, Amazo              | n Web Service    | es, Inc | c. or its affiliates. Al | I rights reserved. | Privad     | y Policy  | Terr   | ns of Us | e  |

Figure 14: Step 8, accept the basic machine settings.

8. Accept the basic machine settings (see Figure 14).

| EC2 Management Console - Mozilla Firefox File Edit View History Bookmarks Tools Help File EC2 Management C × +                                                                                                    | 088            |  |  |  |  |  |  |  |  |  |  |  |
|----------------------------------------------------------------------------------------------------|----------------|--|--|--|--|--|--|--|--|--|--|--|
| 🗲 🔒 https://console.aws.amazon.com/ec2/v2/home?region=us-east-1#LaunchinstanceWi 👻 🤁 🔍 Search 🛛 💺 🏫 🏠 💼                                                                                                    | ∢ ⊜ ≡          |  |  |  |  |  |  |  |  |  |  |  |
| 1 AWS - Services - Edit - Su Chuck Cartiedge - N. Virginia - Su                                                                                                    |                |  |  |  |  |  |  |  |  |  |  |  |
| 1. Choose AMI 2. Choose Instance Type 3. Configure Instance 4. Add Storage 5. Tag Instance 6. Configure Security Group 7. Review                                                                                                    |                |  |  |  |  |  |  |  |  |  |  |  |
| Step 4: Add Storage<br>Your instance will be launched with the following storage device settings. You can attach additional EBS volumes and instance store volumes to your instance, or<br>edit the settings of the root volume. You can also attach additional EBS volumes after launching an instance, but not instance store volumes. Learn more about<br>storage options in Amazon EC2. |                |  |  |  |  |  |  |  |  |  |  |  |
| Type (i)     Device (i)     Snapshot (i)     Size (GiB)<br>(i)     Volume Type (i)     IOPS (i)     Delete on<br>Termination<br>(i)     Encrypted                                                                                                    |                |  |  |  |  |  |  |  |  |  |  |  |
| Root /dev/sda1 snap-c79/6d59 10 General Purpose (St 🗘 30 / 3000 <table-cell> Not Encrypted</table-cell>                                                                                                    |                |  |  |  |  |  |  |  |  |  |  |  |
| Add New Volume  Free tier eligible customers can get up to 30 GB of EBS General Purpose (SSD) or Magnetic storage. Learn more about free usage tier eligibility and usage restrictions.                                                                                                    |                |  |  |  |  |  |  |  |  |  |  |  |
| Cancel Previous Review and Launch Next                                                                                                    | : Tag Instance |  |  |  |  |  |  |  |  |  |  |  |
| Feedback C English     0 2008 - 2015, Amazon Web Services, Inc. or its affiliates. All rights reserved.     Privacy Policy                                                                                                    | Terms of Use   |  |  |  |  |  |  |  |  |  |  |  |

Figure 15: Step 9, accept the default storage settings.

9. Accept the default storage settings (see Figure 15).

| EC2 Management Console - Mozilla Firefox                                                                                                    |              |               |                               |                 |             |            | 0         | •  |  |  |  |  |
|----------------------------------------------------------------------------------------------------|--------------|---------------|-------------------------------|-----------------|-------------|------------|-----------|----|--|--|--|--|
| <u>File Edit View History Bookmarks Tools Help</u>                                                                                                    |              |               |                               |                 |             |            |           |    |  |  |  |  |
| 🙃 EC2 Management C × 🛃                                                                                                    |              |               |                               |                 |             |            |           | _  |  |  |  |  |
| A https://console.aws.amazon.com/ec2/v2/home?region=us-east-1#Launcl                                                                                                    | hinstanceWi  | ▼ C Q Se      | arch                          | •               | <b>合</b> ☆  | <b></b>    | 9         | ≡  |  |  |  |  |
| 👖 AWS 🗸 Services 🖌 Edit 🗸                                                                                                    |              |               | Ch                            | uck Cartledge   | 👻 🛛 N. Virg | inia 🕶 🕴 🗄 | Support • |    |  |  |  |  |
| 1. Choose AMI 2. Choose Instance Type 3. Configure Instance 4. Add Storage                                                                                                    | 5. Tag Insta | nce 6. Con    | figure Security Group         | 7. Review       |             |            |           |    |  |  |  |  |
| Step 5: Tag Instance<br>A tag consists of a case-sensitive key-value pair. For example, you could define a tag with key = Name and value = Webserver. Learn more about tagging your Amazon EC2<br>resources. |              |               |                               |                 |             |            |           |    |  |  |  |  |
| Key (127 characters maximum)                                                                                                    | Value        | (255 characte | ers maximum)                  |                 |             |            |           |    |  |  |  |  |
| Name                                                                                                    |              |               |                               |                 |             |            |           | 8  |  |  |  |  |
|                                                                                                    |              |               |                               |                 |             |            |           |    |  |  |  |  |
|                                                                                                    | Cancel       | Previous      | Review and La                 | unch            | ext: Config | ure Secu   | rity Gro  | up |  |  |  |  |
| Feedback      G English     O 2008                                                                                                    | 2015, Amazon | Web Services, | Inc. or its affiliates. All r | ights reserved. | Privacy P   | olicy T    | erms of U | se |  |  |  |  |

Figure 16: Step 10, accept the tag settings.

10. Accept the default tag settings (see Figure 16).

| EC2 Management Console - Mozilla I File Edit View Higtory Bookmarks To     EC2 Management C ×                                                                                                    | F <b>irefox</b><br>pols <u>H</u> elp |                         |                   |                             |                 |          |           |          | •        | 00  |  |  |
|----------------------------------------------------------------------------------------------------|--------------------------------------|-------------------------|-------------------|-----------------------------|-----------------|----------|-----------|----------|----------|-----|--|--|
| + https://console.aws.amazon.com/e                                                                                                    | c2/v2/home?reg                       | jion=us-east-1#Launo    | :hinstanceWi. 🔻 🕻 | 🕫 🔍 Search                  | +               | Ĥ        | ☆ (       | â ∢      | ø        | ≡   |  |  |
| 🎁 AWS 🗸 Services 🗸 Ed                                                                                                    | it v                                 |                         |                   |                             | Chuck Cartledg  | e 🕶 🛛 N  | . Virgini | a 🕶 🛛 Si | ipport · | -   |  |  |
| 1. Choose AMI 2. Choose Instance Type                                                                                                    | 3. Configure Insta                   | nce 4. Add Storage      | 5. Tag Instance   | 6. Configure Security Gro   | up 7. Review    | *        |           |          |          |     |  |  |
| Step 6: Configure Security Group<br>A security group is a set of firewall rules that control the traffic for your instance. On this page, you can add rules to allow specific traffic to reach your instance. For example, if<br>you want to set up a web server and allow Internet traffic to reach your instance, add rules that allow unrestricted access to the HTTP and HTTPS ports. You can create a new<br>security group or select from an existing one below. Learn more about Amazon EC2 security groups.<br>Assign a security group: Create a new security group<br>Select an existing security group |                                      |                         |                   |                             |                 |          |           |          |          |     |  |  |
| Security group name                                                                                                    | : launch-w                           | izard-6                 |                   |                             |                 |          |           |          |          |     |  |  |
| Description                                                                                                    | : launch-w                           | izard-6 created 2015    | 07-01T12:49:10.8  | 02-04:00                    |                 |          |           |          |          |     |  |  |
| Type (i)                                                                                                    | Protocol (i)                         |                         | Port Range        | 1                           | Source (i       |          |           |          |          |     |  |  |
| SSH 🗘                                                                                                    | TCP                                  |                         | 22                |                             | Anywhere        | : 0.0    |           |          |          | 8   |  |  |
| Add Rule                                                                                                    |                                      |                         |                   |                             |                 |          |           |          |          |     |  |  |
| Warning<br>Rules with source of 0.0.0.0/0 allow<br>addresses only.                                                                                                    | r all IP addresse                    | s to access your instar | nce. We recomme   | nd setting security group n | ules to allow a | ccess fr | om kno    | wn IP    |          |     |  |  |
|                                                                                                    |                                      |                         |                   |                             | Cancel Pro      | vious    | Ret       | view and | d Laun   | nch |  |  |

Figure 17: Step 11, tell AWS we want to add a rule to their firewall.

11. Change the Security Group settings to we can access the instance using a browser (see Figure 17).

| EC2 Management Console - Mozilla F<br>File Edit View History Bookmarks To<br>EC2 Management C ×                                                                                                    | Firefox<br>pols <u>H</u> elp         |                                     |                                                  | 008          |  |  |  |  |  |  |  |  |
|----------------------------------------------------------------------------------------------------|--------------------------------------|-------------------------------------|--------------------------------------------------|--------------|--|--|--|--|--|--|--|--|
| + https://console.aws.amazon.com/e                                                                                                    | c2/v2/home?region=us-east-1          | #LaunchinstanceWi 👻 😋 🔍 Sear        | ch 🕹 🏠 🏠 🖨                                       | ∢ ⊜ ≡        |  |  |  |  |  |  |  |  |
| 🎁 AWS 🗸 Services 🗸 Edi                                                                                                    | it v                                 |                                     | Chuck Cartledge 👻 N. Virginia 👻                  | Support +    |  |  |  |  |  |  |  |  |
| 1. Choose AMI 2. Choose Instance Type                                                                                                    | 3. Configure Instance 4. Add S       | torage 5. Tag Instance 6. Configu   | re Security Group 7. Review                      |              |  |  |  |  |  |  |  |  |
| Step 6: Configure Security Group<br>A security group is a set of firewall rules that control the traffic for your instance. On this page, you can add rules to allow specific traffic to reach your instance. For example, if<br>you want to set up a web server and allow Internet traffic to reach your instance, add rules that allow unrestricted access to the HTTP and HTTPS ports. You can create a new<br>security group or select from an existing one below. Learn more about Amazon EC2 security groups.<br>Assign a security group: Create a new security group<br>Select an existing security group |                                      |                                     |                                                  |              |  |  |  |  |  |  |  |  |
| Security group name                                                                                                    | Security group name: [aunch-wizard-6 |                                     |                                                  |              |  |  |  |  |  |  |  |  |
| Description                                                                                                    | launch-wizard-6 create               | d 2015-07-01T12:49:10.802-04:00     |                                                  |              |  |  |  |  |  |  |  |  |
| Type ()                                                                                                    | Protocol (i)                         | Port Range (i)                      | Source (i)                                       |              |  |  |  |  |  |  |  |  |
| SSH 2                                                                                                    | TCP                                  | 22                                  | Anywhere 1 0.0.0/0                               | 8            |  |  |  |  |  |  |  |  |
| HTTP :                                                                                                    | TCP                                  | 80                                  | Anywhere 0.0.0.0/0                               | 8            |  |  |  |  |  |  |  |  |
| Add Rule                                                                                                    |                                      |                                     |                                                  |              |  |  |  |  |  |  |  |  |
| Warning<br>Rules with source of 0.0.0.0/0 allow<br>addresses only.                                                                                                    | all IP addresses to access you       | r instance. We recommend setting se | ecurity group rules to allow access from known i | Ρ            |  |  |  |  |  |  |  |  |
|                                                                                                    |                                      |                                     | Cancel Previous Review                           | v and Launch |  |  |  |  |  |  |  |  |

Figure 18: Step 12, configure the AWS firewall to permit HTTP connections to our instance.

12. Add the default HTTP rule (see Figure 18). This will give us two ways to get to the instance: ssh (the default), and HTTP (from our browser). Other protocols are available based on how the AMI is configured. In this case, the AMI has the RStudio server configured for HTTP connections, so we will choose HTTP.

|                                                                                                    | EC2 Managemen                                                                                                    | t Console - Moz                                                                         | illa Firefox                                                           |                                                     |                                                   |                                                  |             |                      |          | 0        | 88  |  |  |
|----------------------------------------------------------------------------------------------------|----------------------------------------------------------------------------------------------------|-----------------------------------------------------------------------------------------|------------------------------------------------------------------------|-----------------------------------------------------|---------------------------------------------------|--------------------------------------------------|-------------|----------------------|----------|----------|-----|--|--|
| <u>F</u> ile                                                                                                    | <u>E</u> dit <u>V</u> iew Hi <u>s</u> l                                                                                                    | tory <u>B</u> ookmarks                                                                  | i <u>T</u> ools <u>H</u> e                                             | rlp                                                 |                                                   |                                                  |             |                      |          |          |     |  |  |
|                                                                                                    | EC2 Managemen                                                                                                    | t C × 🕂                                                                                 |                                                                        |                                                     | 1                                                 |                                                  |             |                      |          |          | _   |  |  |
| ۲                                                                                                    | https://consol                                                                                                    | e.aws.amazon.co                                                                         | m/ec2/v2/h                                                             | ome?region=us-east-                                 | 1#LaunchInstanceWi 🔻 C                            | R Search                                         | fi î        | 2 8                  | 4        | 9        | =   |  |  |
|                                                                                                    | 🚺 AWS 🗸                                                                                                    | Services 🗸                                                                              | Edit 🛩                                                                 |                                                     |                                                   | Chuck Cartled                                    | ge 👻 🛛 N. V | irginia <del>•</del> | Sup      | port •   |     |  |  |
| 1.                                                                                                    | Choose AMI 2.0                                                                                                    | Choose Instance Type                                                                    | 3. Config                                                              | ure Instance 4. Add                                 | Storage 5. Tag Instance 6.                        | Configure Security Group 7. Revie                | N           |                      |          |          |     |  |  |
| Step 7: Review Instance Launch<br>Please review your instance launch details. You can go back to edit changes for each section. Click Launch to assign a key pair to your instance and complete the launch<br>process. |                                                                                                    |                                                                                         |                                                                        |                                                     |                                                   |                                                  |             |                      |          |          |     |  |  |
| •                                                                                                    | Improve your instances' security. Your security group, launch-wizard-6, is open to the world.     Your instances may be accessible from any IP address. We recommend that you update your security group rules to allow access from known IP addresses     only.     You can also open additional ports in your security group to facilitate access to the application or service you're running, e.g., HTTP (80) for web servers. Edit     security groups |                                                                                         |                                                                        |                                                     |                                                   |                                                  |             |                      |          |          |     |  |  |
| -                                                                                                    | AMI Details                                                                                                    |                                                                                         |                                                                        |                                                     |                                                   |                                                  |             |                      | E        | fit AM   |     |  |  |
|                                                                                                    | RStur<br>Ready<br>usema<br>Root De                                                                                                    | dio-0.99.447_R-3<br>to run RStudio serv<br>ime rstudio and pas<br>ivice Type: ebs Virtu | 2.1_ubuntu<br>ver for statistic<br>sword rstudio<br>alization type: hv | -14.04-LTS-64bit - a<br>al computation (www.lo<br>m | mi-47a6622c<br>uisaslett.com). Connect to instanc | ce public DNS in web brower (standard            | port 80),   |                      |          |          |     |  |  |
| •                                                                                                    | Instance Type                                                                                                    | 8                                                                                       |                                                                        |                                                     |                                                   |                                                  |             | Editi                | nstanc   | e type   |     |  |  |
|                                                                                                    | Instance Type                                                                                                    | ECUs                                                                                    | vCPUs                                                                  | Memory (GiB)                                        | Instance Storage (GB)                             | EBS-Optimized Available                          | Networ      | k Perfo              | ormano   | e        |     |  |  |
|                                                                                                    | t2.micro                                                                                                    | Variable                                                                                | 1                                                                      | 1                                                   | EBS only                                          | -                                                | Low to      | Modera               | ite      |          |     |  |  |
| •                                                                                                    | Security Grou                                                                                                    | ips                                                                                     |                                                                        |                                                     |                                                   |                                                  | E           | dit sec              | curity g | groups   | 5   |  |  |
|                                                                                                    | Security group<br>Description                                                                                                    | name lau<br>lau                                                                         | nch-wizard-6<br>nch-wizard-6                                           | created 2015-07-011                                 | 12:49:10.802-04:00                                |                                                  | Cancel      | Previou              | 15       | Launo    | eh. |  |  |
|                                                                                                    | Feedback 🧯                                                                                                    | English                                                                                 |                                                                        |                                                     | © 2008 - 2015, Amazon Web Serv                    | ices, Inc. or its affiliates. All rights reserve | d. Privac   | y Policy             | Term     | ns of Us | e   |  |  |

Figure 19: Step 13, verify that things are the way want them.

13. Verify that things are the way we want. (see Figure 19).

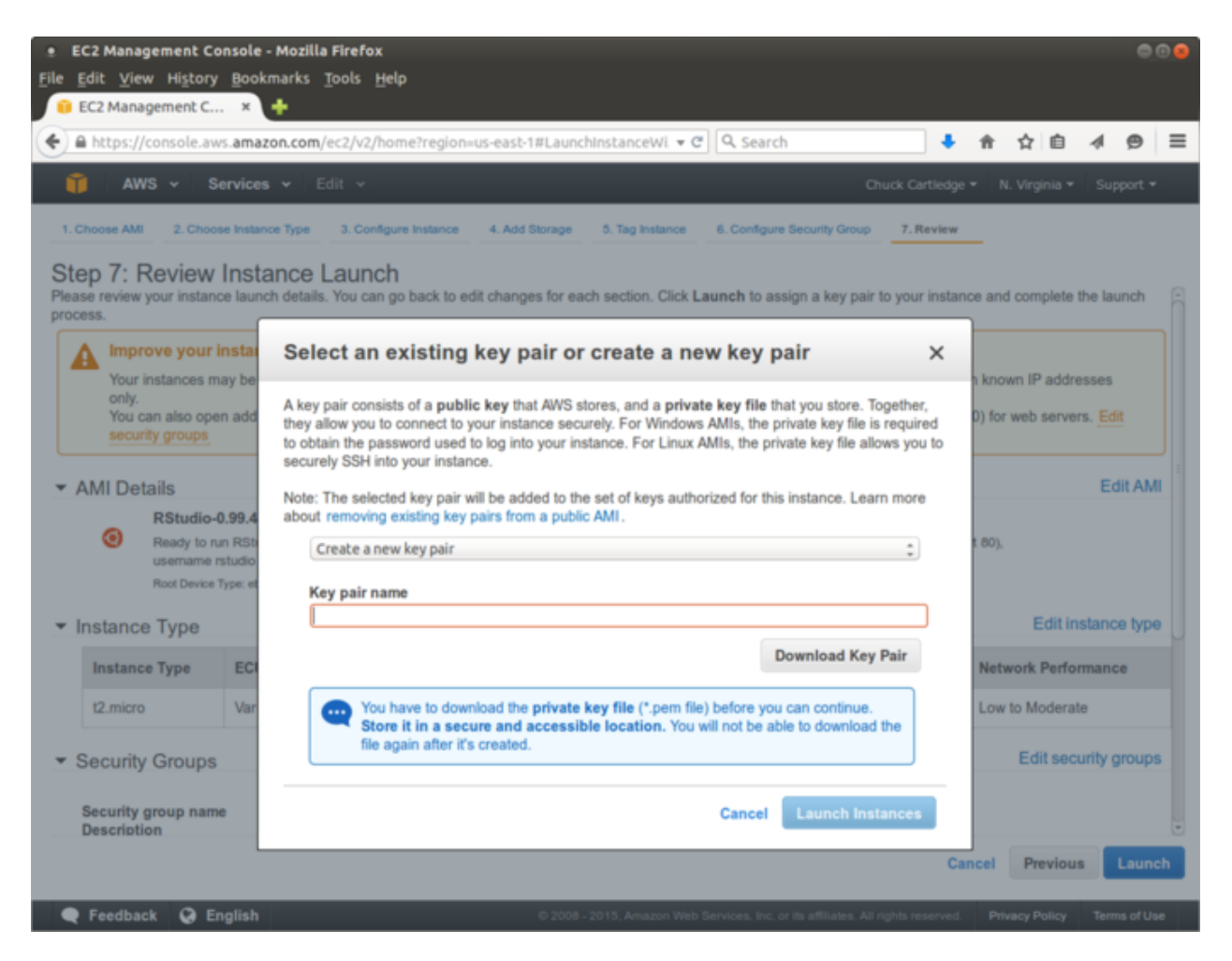

Figure 20: Step 14, a ssh connection is required (and recommended), but may never be used.

14. Create an SSH key privacy enhanced email (PEM) pair to allow ssh connectivity (see Figure 20). The key file name is important and may be used later (see Figure 21).

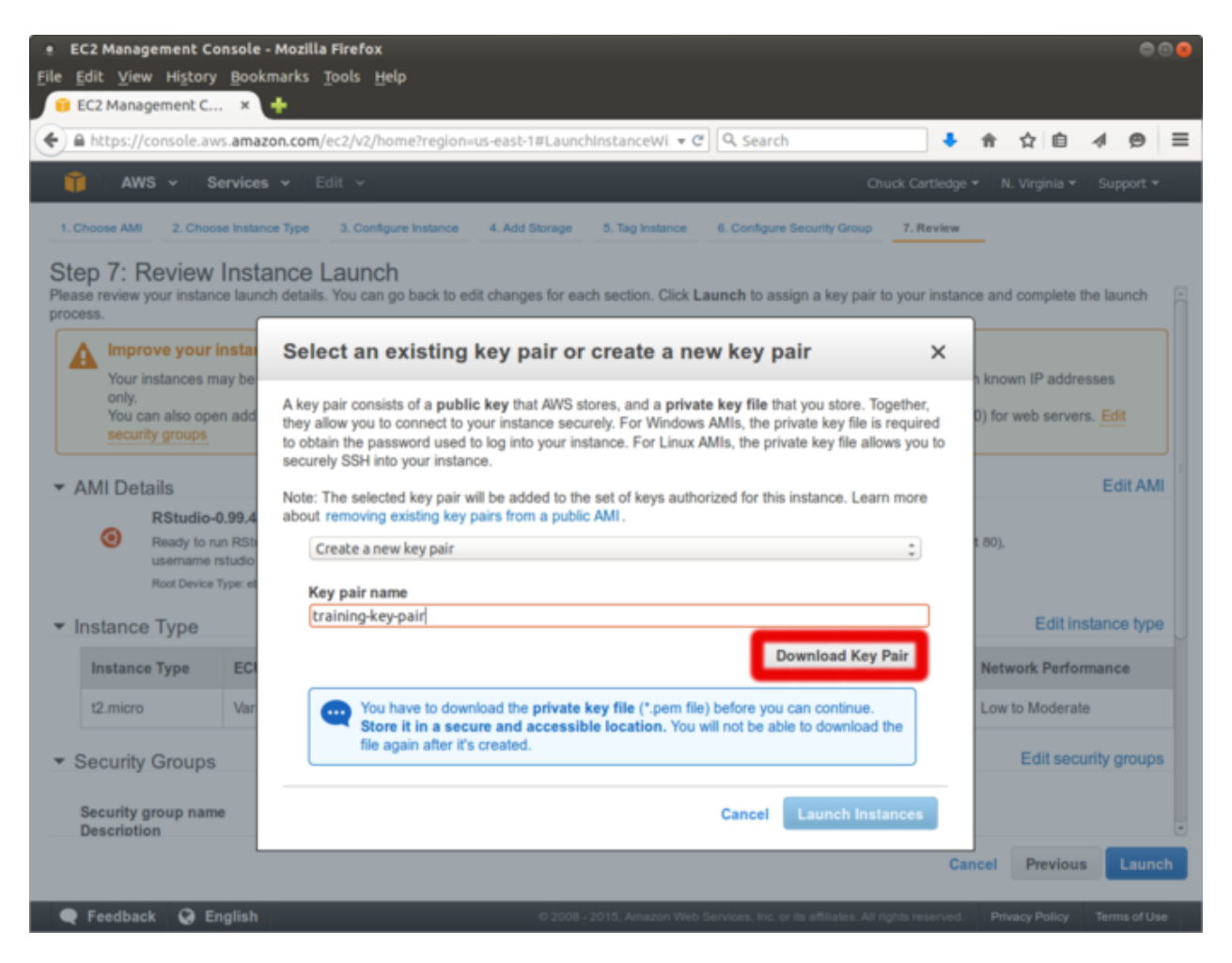

Figure 21: A filled out ssh key pair screen.

15. After the Key Pair is downloaded, it must be put in the correct directory/folder for the ssh program in your operating system to find it (see Figure 21). On \*nix distributions, this is ~/.ssh. Windows distributions will have a different location. In addition, it may be necessary to change the protection modes of the downloaded file. A PEM file is used by the secure sockets layer (SSL) protocol. The PEM file may contain a variety of SSL related certificates (public key, private key, root certificates, entire SSL chains, etc.) and is used by AWS EC2 to authenticate your user.

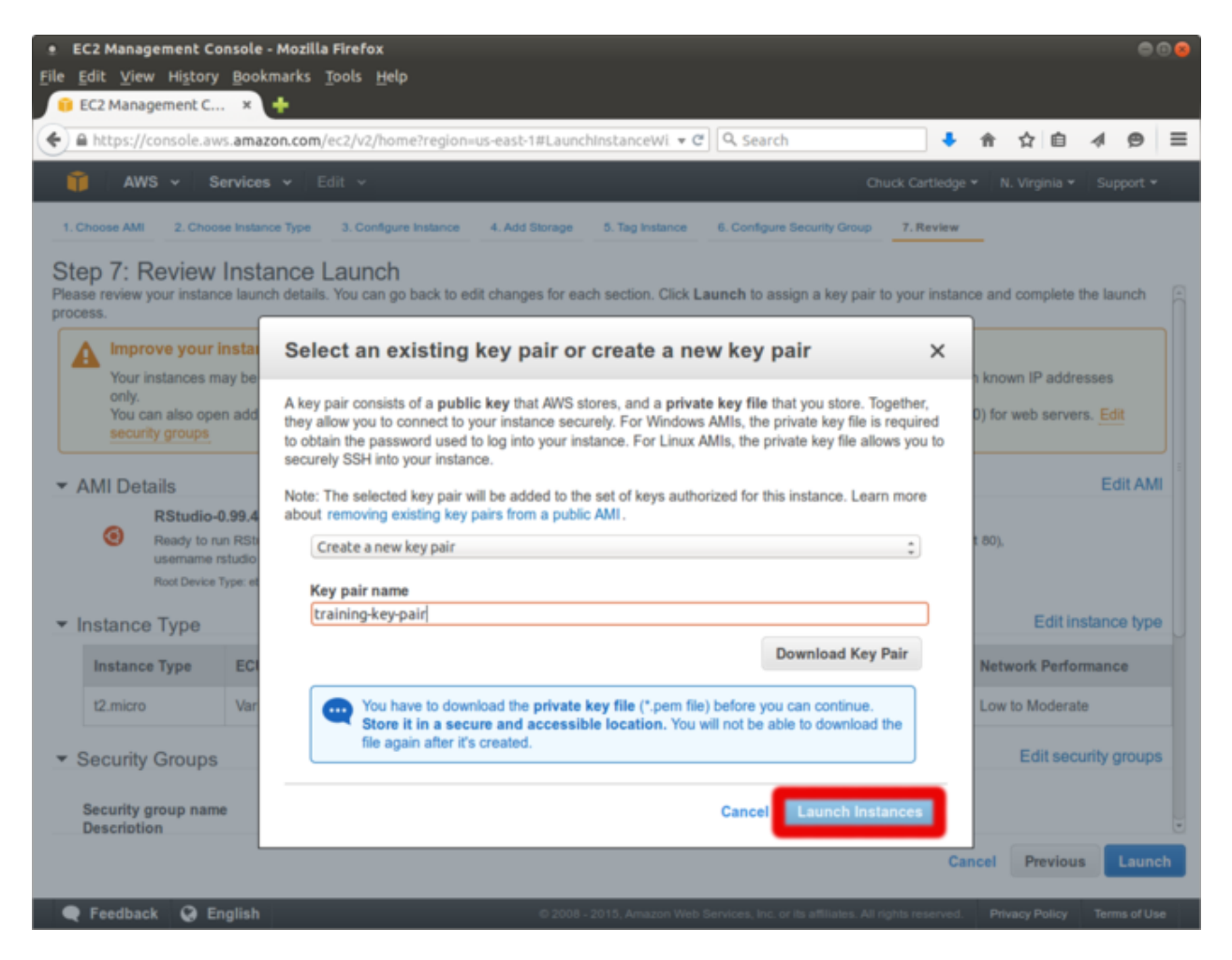

Figure 22: Step 16, launching the instance.

16. Launch the instance (see Figure 22).

| EC2 Management Console - Mozilla Firefox                                                                                                    |           |         |          |          | -        | 00     |
|----------------------------------------------------------------------------------------------------|-----------|---------|----------|----------|----------|--------|
| <u>File Edit View History Bookmarks Tools H</u> elp                                                                                                    |           |         |          |          |          |        |
| 🔋 EC2 Management C 🗴 🐈                                                                                                    |           |         |          |          |          |        |
| 🗲 角 https://console.aws. <b>amazon.com</b> /ec2/v2/home?region=us-east-1#LaunchinstanceWi 🔻 🖱 🔍 Search                                                                                                    | •         | ŧ       | ☆        | ė ·      | 1 9      | ≡      |
| 1 AWS - Services - Edit - Chuck C                                                                                                    | artledge  | • N.    | . Virgin | ia 🕶 🕴   | Support  | •      |
|                                                                                                    |           |         |          |          |          |        |
| Launch Status                                                                                                    |           |         |          |          |          |        |
|                                                                                                    |           |         |          |          |          |        |
| Your instances are now launching                                                                                                    |           |         |          |          |          |        |
| The following instance launches have been initiated: i-e1833f32 View launch log                                                                                                    |           |         |          |          |          |        |
| Get notified of estimated charges                                                                                                    |           |         |          |          |          |        |
| Create billing alerts to get an email notification when estimated charges on your AWS bill exceed an amount you define (for eusage tier).                                                                                           | xample,   | if you  | excee    | d the fr | ee       |        |
| How to connect to your instances                                                                                                    |           |         |          |          |          |        |
| Your instances are launching, and it may take a few minutes until they are in the <b>running</b> state, when they will be ready for you to use start immediately and continue to accrue until you stop or terminate your instances. | Usage     | nours o | on you   | ir new i | nstance  | s will |
| Click View Instances to monitor your instances' status. Once your instances are in the running state, you can connect to them from connect to your instances.                                                                       | the Insta | nces s  | screen   | Find     | out how  | r to   |
| Here are some helpful resources to get you started                                                                                                    |           |         |          |          |          |        |
| How to connect to your Linux instance     Amazon EC2: User Guide                                                                                                    |           |         |          |          |          |        |
| Learn about AWS Free Usage Tier     Amazon EC2: Discussion Forum                                                                                                    |           |         |          |          |          |        |
| While your instances are launching you can also                                                                                                    |           |         |          |          |          |        |
| Create status check alarms to be notified when these instances fail status checks. (Additional charges may apply)                                                                                                    |           |         |          |          |          |        |
| Create and attach additional EBS volumes (Additional charges may apply)<br>Manage security groups                                                                                                    |           |         |          |          |          |        |
|                                                                                                    |           |         |          |          |          |        |
|                                                                                                    |           |         |          | View     | Instar   | ces    |
| Feedback Services, Inc. or its affiliates. All rights                                                                                                    | eserved.  | Priv    | acy Po   | licy     | Terms of | Use    |

Figure 23: Step 17, viewing confirmation that the instance has been launched.

17. View conformation that the instance has started (see Figure 23).

| 🔹 EC2 Management Console - Mozilla Firefox                                                                                                    |            |          |            | 008     |
|----------------------------------------------------------------------------------------------------|------------|----------|------------|---------|
| <u>File Edit V</u> iew Hi <u>s</u> tory <u>B</u> ookmarks <u>T</u> ools <u>H</u> elp                                                                                                    |            |          |            |         |
| 🔋 EC2 Management C 🗴 🕂                                                                                                    |            |          |            |         |
| ( ♣ https://console.aws.amazon.com/ec2/v2/home?region=us-east-1#LaunchInstanceWi ▼ ♥                                                                                                    |            | Ê        | <b>4</b> ∉ | ∍ ≡     |
| 🎁 AWS 🗸 Services 🖌 Edit 🗸 Chuck Cartledge 🕶                                                                                                    | N. Virg    | inia 🕶   | Suppo      | t -     |
|                                                                                                    |            |          |            |         |
| Launch Status                                                                                                    |            |          |            |         |
| Lauron Otatus                                                                                                    |            |          |            |         |
| ✓ Your instances are now launching                                                                                                    |            |          |            |         |
| The following instance launches have been initiated: i-e1833f32 View launch log                                                                                                    |            |          |            |         |
| Get notified of estimated charges                                                                                                    |            |          |            |         |
| Create billing alerts to get an email notification when estimated charges on your AWS bill exceed an amount you define (for example, it usage tier).                                                                                  | you exce   | ed the f | free       |         |
| How to connect to your instances                                                                                                    |            |          |            |         |
| Your instances are launching, and it may take a few minutes until they are in the running state, when they will be ready for you to use. Usage histart immediately and continue to accrue until you stop or terminate your instances. | ours on yo | ur new   | instand    | es will |
| Click View Instances to monitor your instances' status. Once your instances are in the running state, you can connect to them from the Instan<br>connect to your instances.                                                           | ces scree  | n. Find  | l out ho   | w to    |
| <ul> <li>Here are some helpful resources to get you started</li> </ul>                                                                                                    |            |          |            |         |
| How to connect to your Linux instance     Amazon EC2: User Guide                                                                                                    |            |          |            |         |
| Learn about AWS Free Usage Tier     Amazon EC2: Discussion Forum                                                                                                    |            |          |            |         |
| While your instances are launching you can also                                                                                                    |            |          |            |         |
| Create status check alarms to be notified when these instances fail status checks. (Additional charges may apply)                                                                                                    |            |          |            |         |
| Create and attach additional EBS volumes (Additional charges may apply)                                                                                                    |            |          |            |         |
| Manage security groups                                                                                                    |            |          |            |         |
|                                                                                                    |            | Vie      | w Insta    | nces    |
| Feedback Services, Inc. or its affiliates. All rights reserved.                                                                                                    | Privacy P  | olicy    | Terms o    | fUse    |

Figure 24: Step 18, view detailed information about the running instance.

18. View detailed information about the running instance (see Figure 24).

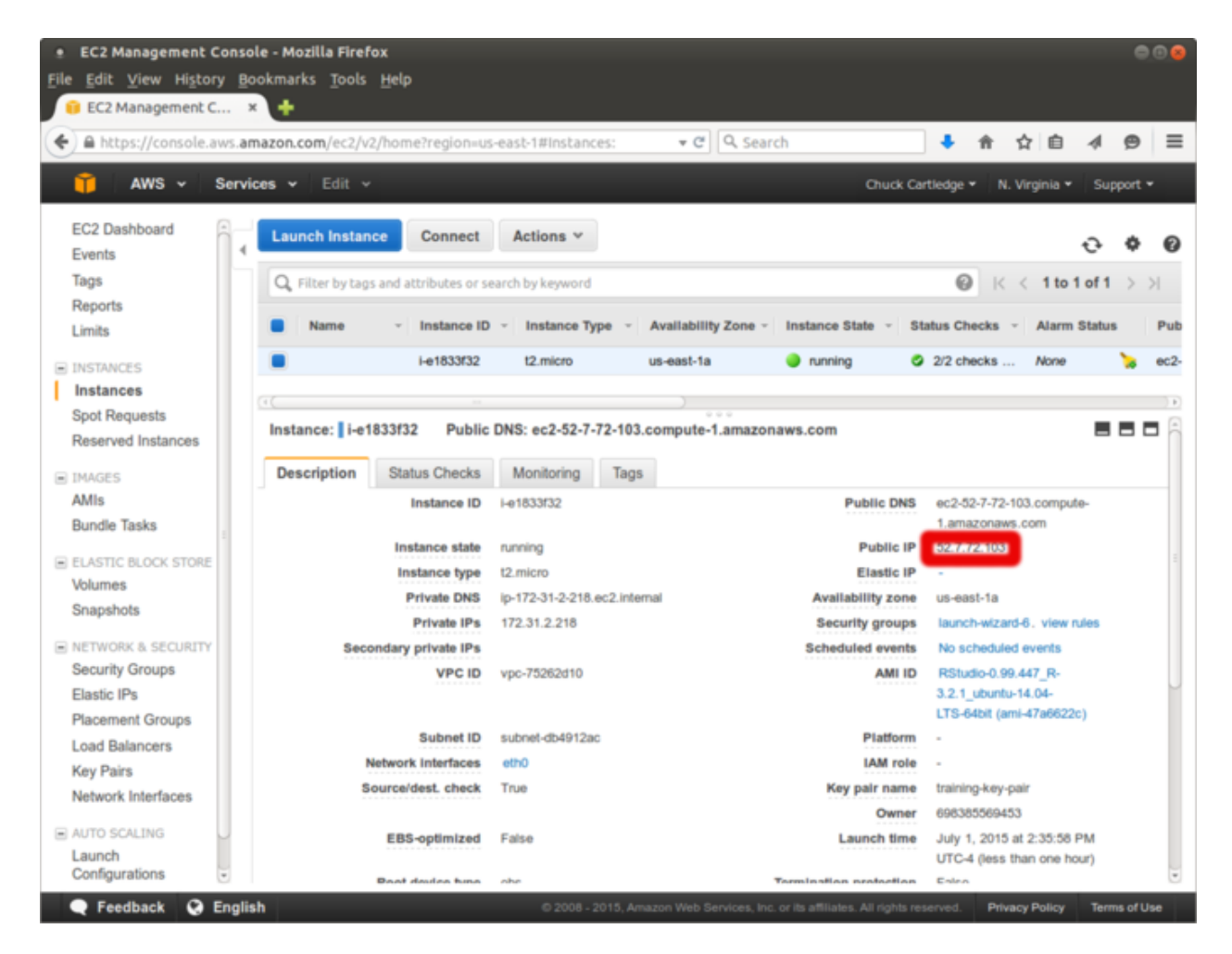

Figure 25: Step 19, detailed information about the running instance. The public IP address is our portal to the instance.

19. Detailed information about the running instance (see Figure 25).

| @ 52.7.72.103/auch-sign-in | 👻 😋 🔍 what is my public 🕪 🕹 🏫 🏠 自 🧔 🦉 |
|----------------------------|---------------------------------------|
|                            |                                       |
| Studio                     |                                       |
|                            |                                       |
|                            |                                       |
|                            | Sign in to RStudio                    |
|                            | Usemame:                              |
|                            |                                       |
|                            | Password:                             |
|                            | Stay signed in                        |
|                            | Sign in                               |
|                            |                                       |
|                            |                                       |
|                            |                                       |
|                            |                                       |
|                            |                                       |
|                            |                                       |
|                            |                                       |

Figure 26: Step 20, viewing the RStudio login prompt. From Aselett's web page we know that the login is: rstudio and password is: rstudio

20. Access the running instance by using the public IP address (see Figure 26).

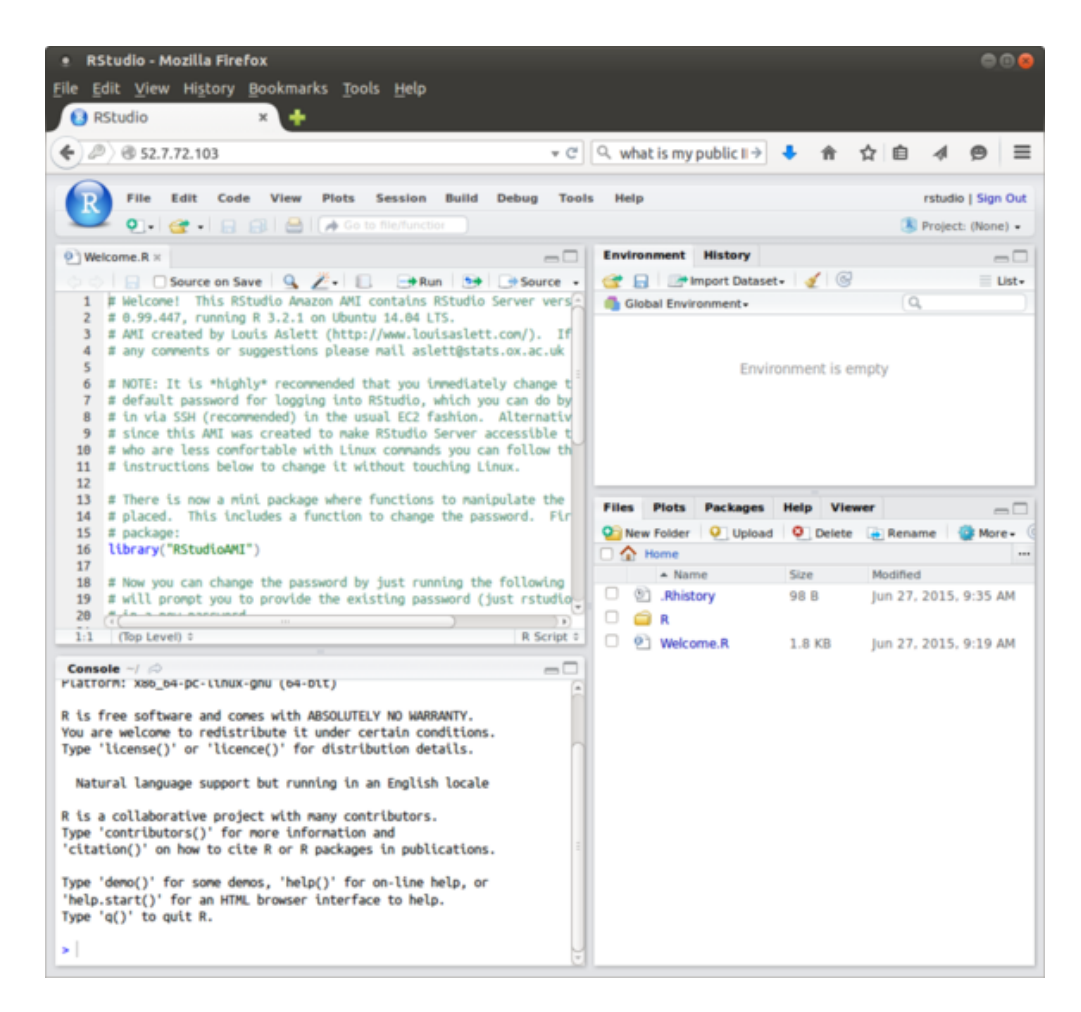

Figure 27: Step 21, RStudio is now available.

21. Use RStudio as you normally would (see Figure 27).

```
ubuntu@ip-172-31-2-218: ~
                                                                          001
File Edit View Search Terminal Help
chuck@ubuntu:~/CLC-Ent/Analytics/AWS/Images$ ssh -i ~/.ssh/training-key-pair.pem
ubuntu@52.7.72.103
The authenticity of host '52.7.72.103 (52.7.72.103)' can't be established.
ECDSA key fingerprint is cd:aa:52:53:d7:bd:ea:ff:f0:e0:1c:71:e9:cf:0a:fc.
Are you sure you want to continue connecting (yes/no)? yes
Warning: Permanently added '52.7.72.103' (ECDSA) to the list of known hosts.
Welcome to Ubuntu 14.04.2 LTS (GNU/Linux 3.13.0-55-generic x86_64)
 Documentation: https://help.ubuntu.com/
  System information as of Wed Jul 1 18:36:45 UTC 2015
  System load: 0.3
                                 Memory usage: 5%
                                                    Processes:
                                                                      81
  Usage of /: 41.9% of 9.71GB
                                 Swap usage:
                                               6%
                                                    Users logged in: 0
  Graph this data and manage this system at:
    https://landscape.canonical.com/
  Get cloud support with Ubuntu Advantage Cloud Guest:
    http://www.ubuntu.com/business/services/cloud
ubuntu@ip-172-31-2-218:~$
```

Figure 28: Step 22, use the ssh pair file, the user name, and public IP address to access the instance.

22. Use ssh to access the running instance (see Figure 28). By using ssh you can also scp files to and from the running instance. The general from of the scp command to copy files to the instance is:

scp -i identity\_file file\_to\_send user@host:destination

In the specific case shown in the figure, the scp command to copy a local data file to the instance would be (line is broken for printing clarity):

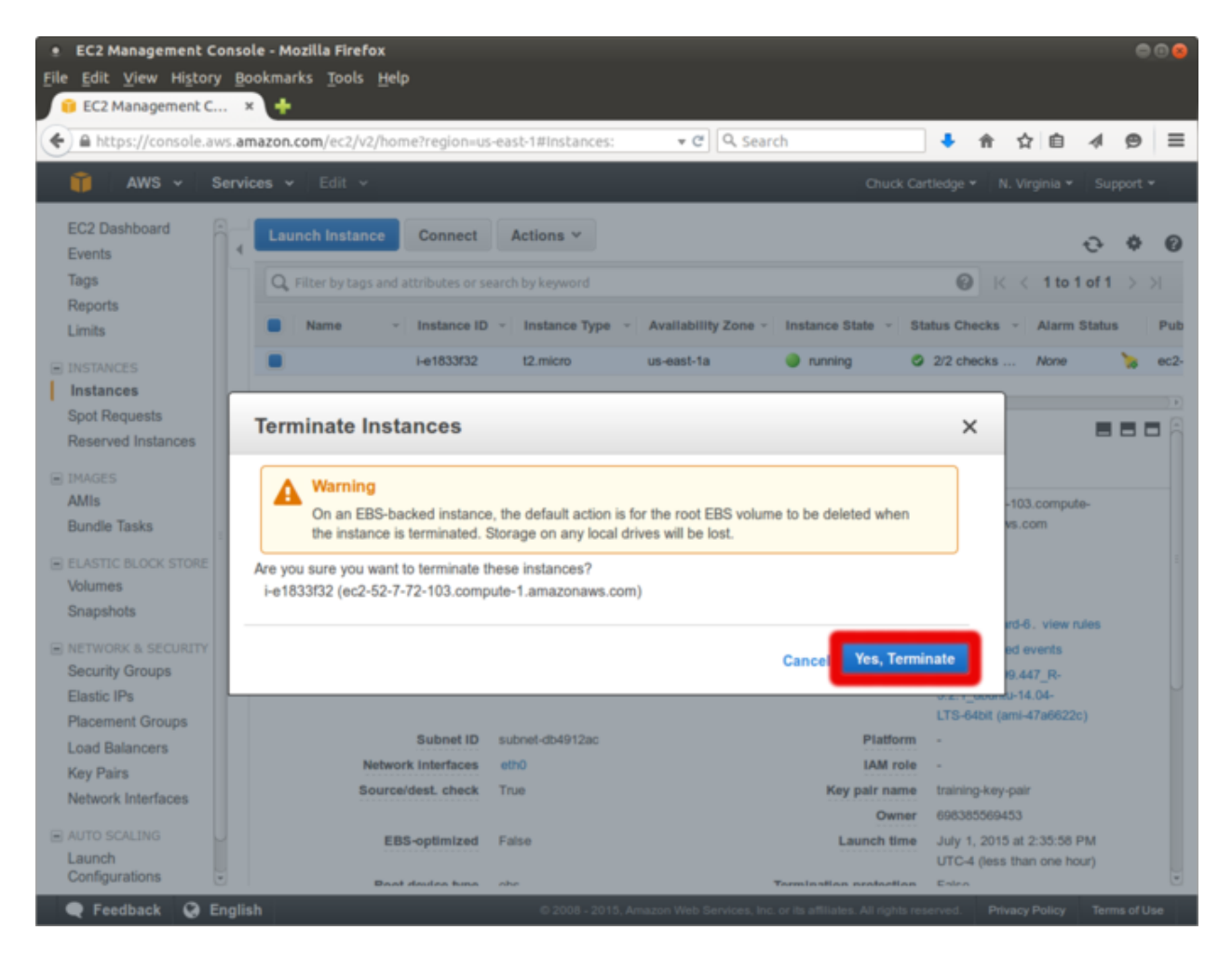

Figure 29: Step 23, terminate the running instance.

23. You can terminate the running instance when you are finished by selecting Actions  $\Rightarrow$  Instance State  $\Rightarrow$  Terminate from the AWS EC2 Management console. You will get a reminder that all data on the instance will be lost (see Figure 29).

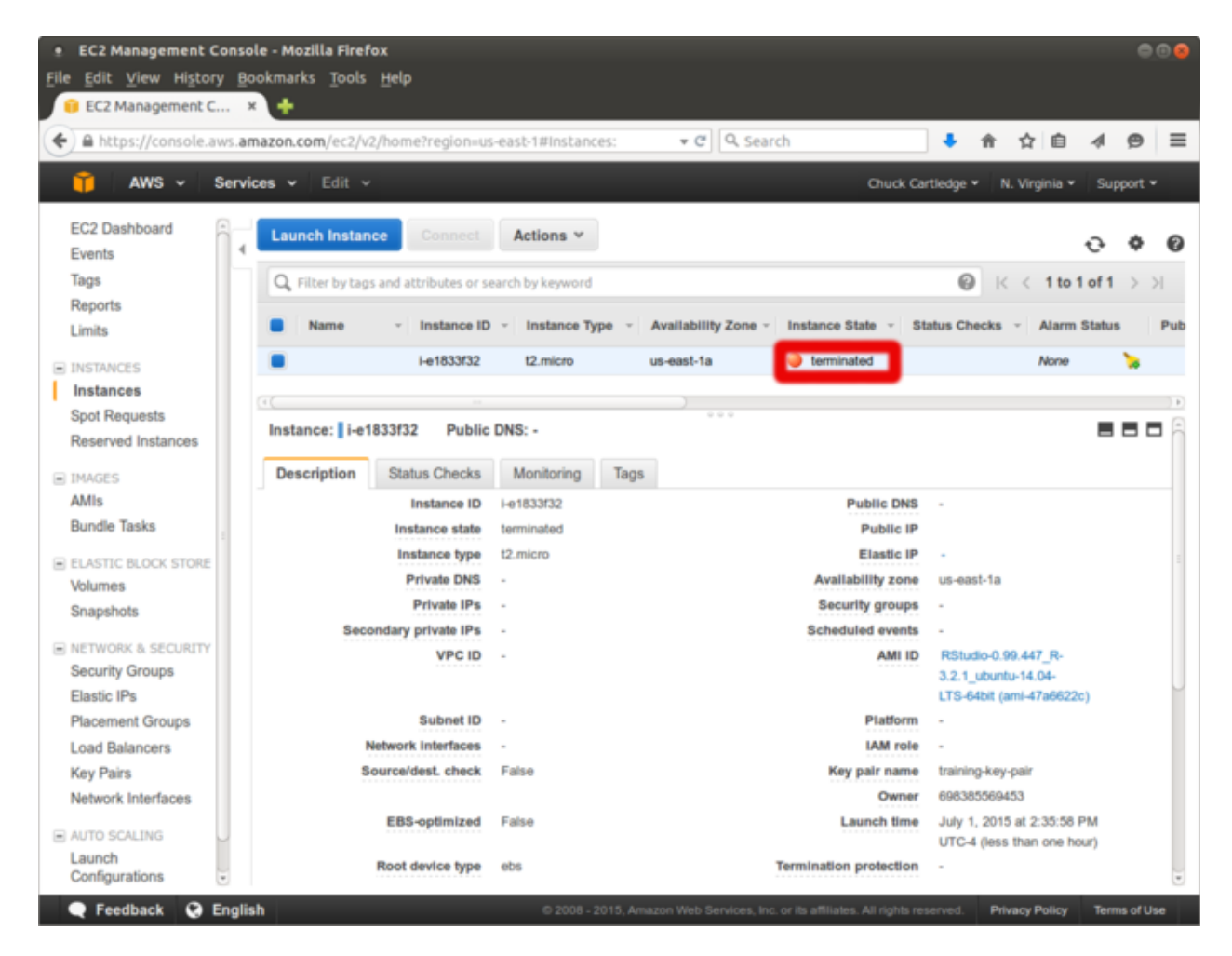

Figure 30: Step 24, observe that the instance has been terminated. The instance will remain on the display for some 10s of minutes, and then will disappear entirely.

24. The status will eventually go to Terminated

#### 6 Ways to tailor your instance

Remembering that the virtual machine can be treated like a "real" machine, almost anything you can do to a real one; you can do the virtual one.

#### 6.1 Adding more programs

You install programs just like you would on a real computer. Naturally, your user has to have permission to add programs. Sometimes this can be a challenge; but depending on how your original AMI was configured, it can be as easy as copying executable files to the correct location.

#### 6.2 Adding more data files

Perhaps the easiest was to add data files is to use scp and copy them from their source to their destination on the virtual machine. \*nix has several scp GUI based programs, and the granddaddy of them all, the scp command. Windows has several scp programs. When using scp, you have to use the correct pair file that you created when you created launched the instance, and you have to be the correct user on the virtual machine.

#### 6.3 Saving your tailored instance

After you have modified an existing AMI, you can save an image off for your self. The image will be the original AMI plus any additional files you may have uploaded. (You could also delete files if you wanted.)

| EC2 Management Co<br><u>File Edit View His</u> tory<br>EC2 Management C. | onsole - Mozilla Firefox<br>Bookmarks Tools Help                                    |                             | ••••      |
|--------------------------------------------------------------------------|-------------------------------------------------------------------------------------|-----------------------------|-----------|
| ( A https://console.av                                                   | rs.amazon.com/ec2/v2/home?region=us-east-1#Instances:sort=ins ▼ C   Q. Search       | 🕹 合 ☆ 自 🔺                   | ⊜ ≡       |
| AWS - S                                                                  | ervices y Edit y Ouck Carth                                                         | edae 🗙 N. Virainia 🛪 Sur    | oort •    |
|                                                                          |                                                                                     | ioge in righted boy         |           |
| EC2 Dashboard                                                            | Launch Instance Connect Actions                                                     | 0                           | 8 D       |
| Events                                                                   | Connect                                                                             | v.                          | * 0       |
| Tags                                                                     | Q, Filter by tags and attributes or se<br>Get Windows Password                      |                             | > >       |
| Reports                                                                  | Name Instance ID Launch More Like This bhillty Zone Instance State Sta              | Checks - Alarm Statu        | e Pub     |
| Limits                                                                   | Instance State                                                                      | s criecks · Pearin Status   | s Pub     |
| ■ INSTANCES                                                              | Instance Settings ■ ist-1b ■ running Ø                                              | 2 checks None               | 涛 ec2-    |
| Instances                                                                | I-7cb87d82 Image Create Image                                                       | None                        | 💊 👘       |
| Spot Requests                                                            | I-d8bd7826 Networking  Bundle Instance (Instance store AMI)                         | None                        | >         |
| Reserved Instances                                                       | CloudWatch Monitoring                                                               |                             |           |
| IMAGES                                                                   |                                                                                     |                             | 11        |
| AMIs                                                                     | Instance: 1.18c702e6 Dublic DNS: ec2.54.173-199-108 compute-1 amazonaws com         | -                           |           |
| Bundle Tasks                                                             | instance. Processes Public bits, ecz-se-fra-fas-fot-compute-familizonawa.com        |                             |           |
|                                                                          | Description Status Checks Monitoring Tags                                           |                             |           |
| ELASTIC BLOCK STORE                                                      | Instance ID I-18c702e6 Public DNS                                                   | ec2-54-173-199-108.compute- |           |
| Snanshots                                                                |                                                                                     | 1.amazonaws.com             | 1         |
| onoponoto                                                                | Instance state running Public IP                                                    | 54.173.199.108              |           |
| NETWORK & SECURITY                                                       | Instance type t2.micro Elastic IP                                                   |                             |           |
| Security Groups                                                          | Private DNS ip-172-31-26-100.ec2.internal Availability zone                         | us-east-1b                  | 0         |
| Elastic IPs                                                              | Private IPs 172.31.26.100 Security groups                                           | launch-wizard-9, view rules |           |
| Placement Groups                                                         | Secondary private IPs Scheduled events                                              | No scheduled events         |           |
| Load Balancers                                                           | VPC ID vpc-75262d10 AMI ID                                                          | RStudio-0.99.447_R-         |           |
| Key Pairs                                                                |                                                                                     | 3.2.1_ubuntu-14.04-         |           |
| Network Interfaces                                                       | Subset ID subset-abyte/b/2 Platform                                                 | L13-040it (ami-47800220)    |           |
| AUTO SCALING                                                             | Network Interfaces eith)                                                            |                             |           |
| Launch                                                                   | Source/dest_check_True                                                              | aws-ec2-003-pair            |           |
| Configurations                                                           |                                                                                     | and out working             |           |
| Feedback Q E                                                             | nglish © 2008 - 2015, Amazon Web Services, Inc. or its affiliates. All rights reser | ived. Privacy Policy Term   | ns of Use |

Figure 31: Step 1, start creating an image.

To create an image:

1. On the EC2 Management Console, Instance display, navigate Actions  $\Rightarrow$  Image  $\Rightarrow$  Create Image (see Figure 31).

| EC2 Management Console - Mozilla Firefox <u>File Edit View History Bookmarks Tools H</u> elp     EC2 Management C × +                                                                                                    |                | •••  |
|----------------------------------------------------------------------------------------------------|----------------|------|
| 🔄 🗎 https://console.aws.amazon.com/ec2/v2/home?region=us-east-1#Instances:sort=ins 👻 🖒 🔍 Search 🕴 🛊 🏠 📋                                                                                                    | -d (           | ∍ ≡  |
| 1 AWS - Services - Edit - Chuck Cartledge - N. Virginia -                                                                                                    | Suppo          | rt * |
| EC2 Dashboard Launch Instance Connect Actions ~                                                                                                    | <del>6</del> ( | > 0  |
| Tags Repo Create Image                                                                                                    | ×              | Pub  |
| Instance ID       i       i-18c702e6         Insta       Image name       i         Spot       Image description       i         Rese       No reboot       i                                                                                                    |                | ec2- |
| AMIs Instance Volumes Bund SELAS Type () Device () Snapshot () () Volume Type () IOPS () Termination () () () () () () () () () () () () () (                                                                                                    |                |      |
| Volun           Snap         Root         /dev/sda1         snap-c79f6d59         10         General Purpose (£ ±)         30 / 3000           Not Encrypted                                                                                                    |                |      |
| Add New Volume      Add New Volume      Inde      Inde      Add New Volume      Add New Volume      Inde      Inde       Inde                                                                                                    |                |      |
| Key F Cancel Create Image                                                                                                    |                |      |
| AUTO SCALING     AUTO SCALING     AUTO SCALING     AUTO SCALING     Autor scaling devotes and devote and devote and |                |      |
| Feedback @ English © 2008 - 2015, Amazon Web Services, Inc. or its atfiliates. All rights reserved. Privacy Policy                                                                                                    |                |      |

Figure 32: Step 2, name the image.

2. Name the image something meaningful and descriptive (see Figure 32).

| EC2 Management Console - Mozilla Firefox Eile Edit View History Bookmarks Tools Help EC2 Management C ×                                                                                                    |                          |        | <b>B B B</b> |
|----------------------------------------------------------------------------------------------------|--------------------------|--------|--------------|
| ( ←)                                                                                                    | ♣ 合 ☆ 自                  | 4 9    | ∋ ≡          |
| 👔 AWS 🗸 Services 🗸 Edit 🗸 Chuck Cart                                                                                                    | tledge 👻 🛛 N. Virginia 🔻 | Suppo  | nt 🕶         |
| EC2 Dashboard Connect Actions ~                                                                                                    |                          | 0      | • 0          |
| Tags Repo Create Image                                                                                                    |                          | ×      | Pub          |
| Instance ID (i)     i-18c702e6       Insta     Image name (i)     Test image       Spot     Image description (i)     Based on RStudio AMI       Rese     No reboot (i)     Image construction and construction and constructin and construction and constr |                          |        | ec2-         |
| Bund<br>Type () Device () Snapshot () () Volume Type () IOPS () Terminat<br>()                                                                                                    | ion Encrypted            |        |              |
| Volun         Snap         Root         /dev/sda1         snap-c79f6d59         10         General Purpose (\$ \$ 30 / 3000         Ø                                                                                                    | Not Encrypted            |        |              |
| RETW       Add New Volume         Secure       Total size of EBS Volumes: 10 GiB         Place       When you create an EBS image, an EBS snapshot will also be created for each of the above volumes.         Load       Key F                                                                                                    | ance: Create Imag        |        |              |
| Netw Subnet ID Subnet-Recorded Platentin                                                                                                    |                          | -      |              |
| AUTO SCALING     Launch     Configurations     Feedback     C English     Configurations                                                                                                    | -<br>aws-ec2-003-pair    | Torret | e llas       |

Figure 33: Step 3, create the image.

3. Tell AWS to create the image (see Figure 33).

| EC2 Management Console      | e - Mozilla Firefox                               |                     |                          |                                    |                                      |                  | 0        | • • • |
|-----------------------------|---------------------------------------------------|---------------------|--------------------------|------------------------------------|--------------------------------------|------------------|----------|-------|
| File Edit View History Boo  | okmarks <u>T</u> ools <u>H</u> elp                |                     |                          |                                    |                                      |                  |          |       |
| EC2 Management C ×          | •                                                 |                     |                          |                                    |                                      | <b>A</b>         | -        | -     |
| https://console.aws.ama     | azon.com/ec2/v2/home?region=us                    | -east-1#Instances:s | ort=ins + C 4 Sear       | ch                                 | ្ 🕈 ជ                                |                  | 9        | =     |
| 🎁 AWS 🗸 Service             | es 👻 Edit 🛩                                       |                     |                          | Chuck Ca                           | irtledge 👻 🛛 N. Vir                  | ginia 👻 🛛 Si     | upport • | -     |
| EC2 Dashboard               | Launch Instance Connect                           | Actions ~           |                          |                                    |                                      | Ð                | ٥        | 0     |
| Tags                        | Q. Filter by tags and attributes or se            | earch by keyword    |                          |                                    | 0 K K                                | 1 to 3 of 3      | 3 >      |       |
| Reports<br>Limits           | Name - Instance ID                                | Instance Type       | - Availability Zone -    | Instance State ~ S                 | tatus Checks 👻                       | Alarm State      | 15       | Pub   |
| ■ INSTANCES                 | l-18c702e6                                        | t2.micro            | us-east-1b               | running C                          | 2/2 checks                           | None             | 10       | ec2-  |
| Instances                   | I-7cb87d82                                        | t2.micro            | us-east-1b               | terminated                         |                                      | None             | 10       |       |
| Spot F<br>Reser Create Imag | e                                                 |                     |                          |                                    |                                      | ×                |          |       |
| AMIs<br>Bundk View pend     | mage request received.<br>ding image ami-97f131fc |                     |                          |                                    |                                      |                  | 3 0      |       |
| Volum                       | shots backing your new EBS image of               | can be managed on t | he snapshots screen a    | fter successful image c            | reation.                             |                  |          |       |
| Snaps                       |                                                   |                     |                          |                                    | _                                    | _                |          |       |
| Securi                      |                                                   |                     |                          |                                    |                                      | Close            |          |       |
| Elastic IPs                 | Private IPs                                       | 172.31.26.100       |                          | Security groups                    | launch-wizard-9                      | view rules       |          |       |
| Placement Groups            | Secondary private IPs                             |                     |                          | Scheduled events                   | No scheduled ex                      | vents            |          |       |
| Load Balancers              | VPC ID                                            | vpc-75262d10        |                          | AMI ID                             | RStudio-0.99.44                      | 7_R-             |          |       |
| Key Pairs                   |                                                   |                     |                          |                                    | 3.2.1_ubuntu-14.<br>LTS-64bit (ami-4 | .04-<br>7a6622c) |          |       |
| Network Interfaces          | Subnet ID                                         | subnet-ebbdc0b2     |                          | Platform                           |                                      |                  |          |       |
| R AUTO SCALING              | Network Interfaces                                | eth0                |                          | IAM role                           |                                      |                  |          |       |
| Launch<br>Configurations    | Source/dest. check                                | True                |                          | Key pair name                      | aws-ec2-003-pai                      | r                |          |       |
| 🗨 Feedback 🚱 English        | 1                                                 | @ 2008 - 2015       | Amazon Web Services, Inc | . or its affiliates. All rights re | served. Privacy                      | Policy Te        | rms of U | lse   |

Figure 34: Step 4, save the image.

4. Tell AWS to save the image (see Figure 34).

| EC2 Management Console - Mozilla     Elie Edit View History Bookmarks     EC2 Management C × +                                                                                         | Firefox<br>Tools <u>H</u> elp                                                     |                                                                                                    |                            |                                                                             |                                                                   |                                          |              | <b>@</b> @ <mark>@</mark> |
|----------------------------------------------------------------------------------------------------|-----------------------------------------------------------------------------------|----------------------------------------------------------------------------------------------------|----------------------------|-----------------------------------------------------------------------------|-------------------------------------------------------------------|------------------------------------------|--------------|---------------------------|
| ♦ A https://console.aws.amazon.com/                                                                                                    | ec2/v2/home?reg                                                                   | ion=us-east-1#Images:visib                                                                                               | ility=c 🕶 😋 🔍 Searc        | ch                                                                          | <b>↓</b> 1                                                        | ▲ 口 日                                    |              | ∍ ≡                       |
| 🎁 AWS 🗸 Services 🗸 E                                                                                                    | dit 🗸                                                                             |                                                                                                    |                            | Chuck                                                                       | Cartledge 🕶                                                       | N. Virginia 🕶                            | Suppo        | rt •                      |
| EC2 Dashboard<br>Events<br>Tags<br>Reports                                                                                                    | Actions ¥<br>ny me ¥ Q, Filte                                                     | r by tags and attributes or sear                                                                                         | ch by keyword              |                                                                             | 0                                                                 | < < 1 to 1                               | ⊕ (<br>of1 ) | <b>9 0</b><br>≻ >         |
| Limits Nam                                                                                                    | ne ~ AMI                                                                          | Name AMI ID                                                                                                    | <ul> <li>Source</li> </ul> | Owner ~                                                                     | Visibility                                                        | <ul> <li>Status</li> </ul>               | Ŧ            | Creation                  |
| INSTANCES Instances Spot Requests Reserved Instances Image: an AMIs Bundle Tasks ELASTIC BLOCK STORE Volumes Snapshots NETWORK & SECURITY Security Groups Elastic IPs Placement Groups | AMI ID<br>Owner<br>Status<br>Creation date<br>Architecture<br>/irtualization type | mage ami-97f131fc<br>Tags<br>ami-97f131fc<br>698385569453<br>available<br>July 2, 2015 at 12:10:40 AM 0<br>x86_64<br>hvm | 698385569453/T             | AMI Name<br>Source<br>State Reason<br>Platform<br>Image Type<br>Description | Test image<br>698385566<br>-<br>Other Linu<br>machine<br>Based on | e<br>9453/Test image<br>x<br>RStudio AMI | 8            | Edit                      |
| Placement Groups                                                                                                    | toot Device Name                                                                  | /dev/sda1                                                                                                    |                            | Root Device Type                                                            | ebs                                                               |                                          |              |                           |
| Load Balancers<br>Key Pairs<br>Network Interfaces<br>AUTO SCALING<br>Launch<br>Configurations                                                                                          | RAM disk ID<br>Product Codes                                                      | -                                                                                                    |                            | Kernel ID<br>Block Devices                                                  | -<br>/dev/sda1:<br>a72f78d2:1                                     | =snap-<br>10:true:gp2                    |              |                           |
| 🗨 Feedback 🔇 English                                                                                                    |                                                                                   | © 2008 - 2015, A                                                                                                    | mazon Web Services, Inc.   | or its affiliates. All rights                                               | reserved.                                                         | Privacy Policy                           | Terms        | fUse                      |

Figure 35: Step 5, verify the image was saved.

5. Verify that the image was saved by AWS (see Figure 35).

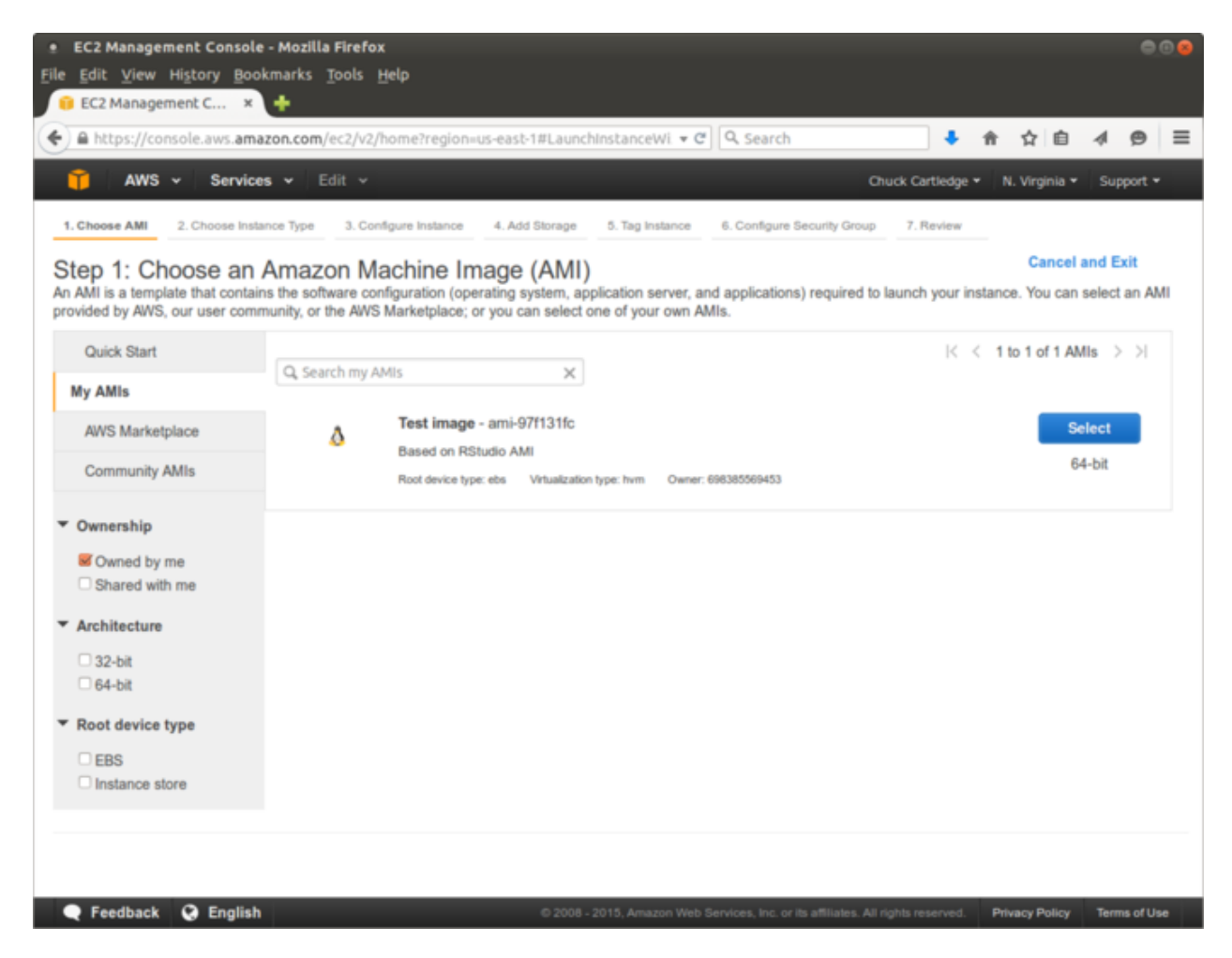

Figure 36: Step 6, see that the image is available.

6. Verify that the image was saved by AWS and is shown in your list of AMIs (see Figure 36).

| EC2 Management Console                                                                   | e - Mozilla Firefo                                   | ĸ                                                                                                    |                       |                                | •••           |
|------------------------------------------------------------------------------------------|------------------------------------------------------|----------------------------------------------------------------------------------------------------|-----------------------|--------------------------------|---------------|
| <u>File Edit View History Boo</u>                                                        | kmarks <u>T</u> ools                                 | Help                                                                                                    |                       |                                |               |
| EC2 Management C ×                                                                       | +                                                    |                                                                                                    |                       |                                |               |
| ( ♣) ♣ https://console.aws.ama                                                           | azon.com/ec2/v2/                                     | home?region=us-east-1#LaunchInstanceWi 👻 🖱 Search                                                                                                    |                       | ☆ 自 ∢                          | ⊜≡            |
| 🧊 AWS 🗸 Service                                                                          | <b>rs →</b> Edit →                                   | a                                                                                                    | huck Cartledge 👻 N. V | irginia 👻 Sup                  | oport 👻       |
| 1. Choose AMI 2. Choose Insta                                                            | ance Type 3. Cor                                     | figure Instance 4. Add Storage 5. Tag Instance 6. Configure Security Group                                                                                    | 7. Review             |                                |               |
| Step 1: Choose an<br>An AMI is a template that contain<br>provided by AWS, our user comm | Amazon M<br>ns the software co<br>munity, or the AWS | achine Image (AMI)<br>figuration (operating system, application server, and applications) required to<br>Marketplace; or you can select one of your own AMIs. | launch your instance. | Cancel and E<br>You can select | xit<br>an AMI |
| Quick Start                                                                              |                                                      |                                                                                                    | < < 1 to              | 1 of 1 AMIs                    | - >I          |
| My AMIs                                                                                  | G Search my A                                        | N05 X                                                                                                    |                       |                                |               |
| AWS Marketplace                                                                          | Δ                                                    | Test image - ami-97f131fc                                                                                                    |                       | Select                         |               |
| Community AMIs                                                                           | -                                                    | Based on RStudio AMI<br>Root device types and Virtualization types from Owner: 608186500451                                                                   |                       | 64-bit                         |               |
|                                                                                          |                                                      | нок венье туре, коа чишавдают туре, тип Синкет, воозоосонно                                                                                                   |                       |                                |               |
| Ownership                                                                                |                                                      |                                                                                                    |                       |                                | _             |
| Owned by me                                                                              |                                                      |                                                                                                    |                       |                                |               |
| Architecture                                                                             |                                                      |                                                                                                    |                       |                                |               |
| 32.bit                                                                                   |                                                      |                                                                                                    |                       |                                |               |
| □ 64-bit                                                                                 |                                                      |                                                                                                    |                       |                                |               |
| <ul> <li>Root device type</li> </ul>                                                     |                                                      |                                                                                                    |                       |                                |               |
| EBS                                                                                      |                                                      |                                                                                                    |                       |                                |               |
| Instance store                                                                           |                                                      |                                                                                                    |                       |                                |               |
|                                                                                          |                                                      |                                                                                                    |                       |                                |               |
|                                                                                          |                                                      |                                                                                                    |                       |                                |               |
| Feedback O English                                                                       |                                                      | © 2008 - 2015 Amazon Web Services Inc. or its affliates All                                                                                                   | rights reserved       | v Policy Tech                  | ns of Lise    |
| Treedback & English                                                                      |                                                      | <ul> <li>2000 - 2010, Penazoni Prob Germosa, Inc. of its annihiles. Pen</li> </ul>                                                                            | Pilvac                | y roncy len                    |               |

Figure 37: Step 7, see that the AMI is available.

7. Verify that the image is now available for use (see Figure 37).

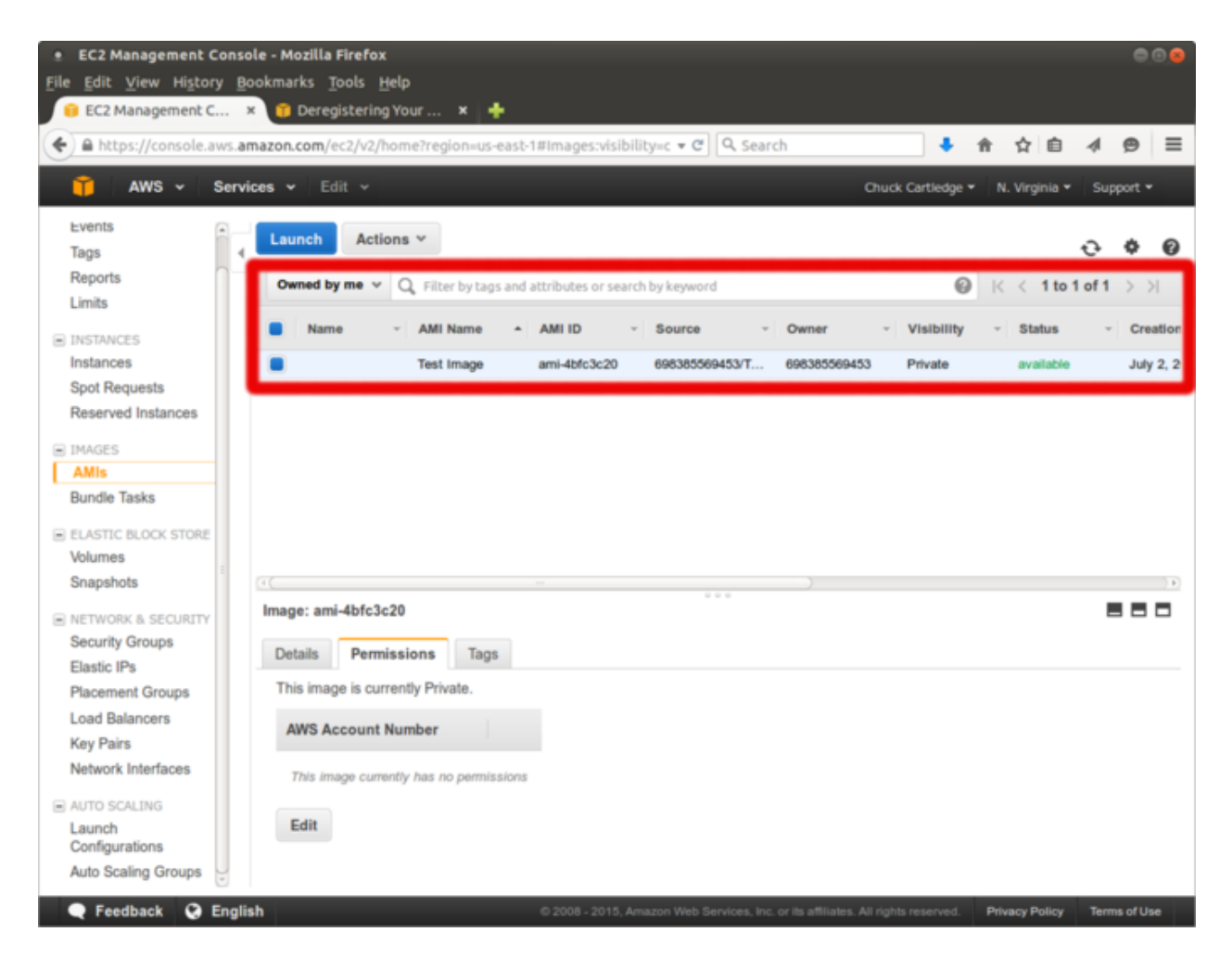

Figure 38: See that the AMI is available.

8. The newly created AMI now belongs to you and can be used like any other marketplace or community AMI (see Figure 38).

- 9. There are a few things you have to do to remove your AMI. They are:
  - (a) Ensure that the AMI is not running (i.e., it must not be on the Instances console, or if it is then its status must be terminated).
  - (b) The AMI must be deregistered on the Images  $\Rightarrow$  AMIs console.
  - (c) Any file system snapshot must be deleted on the Elastic Block Store  $\Rightarrow$  Snapshots console.

#### 7 Accessing AWS via a command line interface (CLI)

AWS has a command line interface (CLI) that is usable and accessible.

"The AWS Command Line Interface (CLI) is a unified tool to manage your AWS services. With just one tool to download and configure, you can control multiple AWS services from the command line and automate them through scripts."

Amazon Staff [2]

The AWS CLI provides a way to use AWS EC2 resources without the need for human intervention or action. For instance, an AWS CLI script could be initiated via a cron table entry to execute at a particular day and time, or as a series of background activities when necessary to support human investigation (things like offline background processes, and so on).

AWS CLI requires the following (assuming a \*nix distribution):

- 1. An AWS account. (The details of setting up an AWS account are beyond the scope of this simple report.)
- 2. Establishing Identity and Access Management (IAM) credentials.
- 3. The AWS CLI python script (see Section 7.1).
- 4. Configure your AWS CLI installation (see Section 7.2).
- 5. Execute commands on your AWS instance via the command line (see Section 7.3)

#### 7.1 Installing the AWS CLI python script

AWS CLI is a python script. It requires:

- Python 2 version 2.6.5+, or
- Python 3 version 3.3+.

and the python pip package management program.

```
If you don't have python installed, follow these steps for python 3.4.1
sudo apt-get install libssl-dev openssl
wget https://www.python.org/ftp/python/3.4.1/Python-3.4.1.tgz
tar -xvf Python-3.4.1.tgz
cd Python-3.4.1/
./configure
make
sudo make install
./python
quit()
```

| If you don't have pip installed, follow these steps: |
|------------------------------------------------------|
| 1. Download the get-pip.py script from:              |
| https://bootstrap.pypa.io/get-pip.py                 |
| 2. Run the get-pip.py:                               |
| python get-pip.py                                    |
| 3. Upgrade pip:                                      |
| pip install -U pip                                   |
|                                                      |

To check your the version of your installed python application, execute the following: python --version

To install AWSCLI, execute the following: sudo pip install awscli To test that you have installed the AWS CLI correctly, execute the following: aws --version

| <ul> <li>Am management C</li> <li>Anttps://console.a</li> </ul>         | ws.amazon.com/iam/home?#home                                                                                                    | ▼ C) Q Search                                                                                                    | ↓ ☆ ☆ 自 ▽ ∢ 勇                                                                                                    |
|-------------------------------------------------------------------------|----------------------------------------------------------------------------------------------------|----------------------------------------------------------------------------------------------------|----------------------------------------------------------------------------------------------------|
| 🚺 AWS 🗸 Ser                                                             | vices 🗸 Edit 🗸                                                                                                    |                                                                                                    | Chuck Cartledge A Global * Support *                                                                                        |
| Dashboard<br>Details<br>Groups<br>Users<br>Roles                        | Note     The Password Policy page has been renamed to Account Settings. Cit     and other configuration options.     Welcome to Identity and Access Management     IAM users sign-in link:                                                                                                    | ck Account Settings to find your account's password policy                                                                                                    | atur My Account<br>Billing & Cost Management<br>Security Credentials<br>Sign Out                                            |
| Policies<br>Identity Providers<br>Account Settings<br>Credential Report | https://698385569453.signin.aws.amazon.com/console<br>IAM Resources<br>Users: 0 Roles:<br>Groups: 0 Identity                                                                                                    | Customize   Copy Link 0 y Providens: 0 Adde                                                                                                    |                                                                                                    |
| Encryption Keys                                                         | Customer Managed Policies: 0         Security Status         A       Delete your root access keys         A       Activate MFA on your root account         A       Create individual IAM users         L       Use groups to assign permissions         A       Apply an IAM password policy | 0 out of 5 complete.<br>Pol<br>Vite<br>Vite<br>Vit | I documentation<br>b Identity Federation Playground<br>licy Simulator<br>leos, IAM release history and additional<br>ources |
|                                                                         |                                                                                                    |                                                                                                    |                                                                                                    |

Figure 39: Step 1, update security credentials.

#### 7.2 Configuring your AWS CLI installation

AWS CLI will sign into the AWS and execute commands on your behalf. The AWS CLI requires security credentials (an AWS Access Key ID, an AWS Secret Access Key, and a PEM file).

To get the AWS Access Key ID, and AWS Secret Access Key, follow these steps:

1. Open the AWS management console and select Security Credentials (see Figure 39).

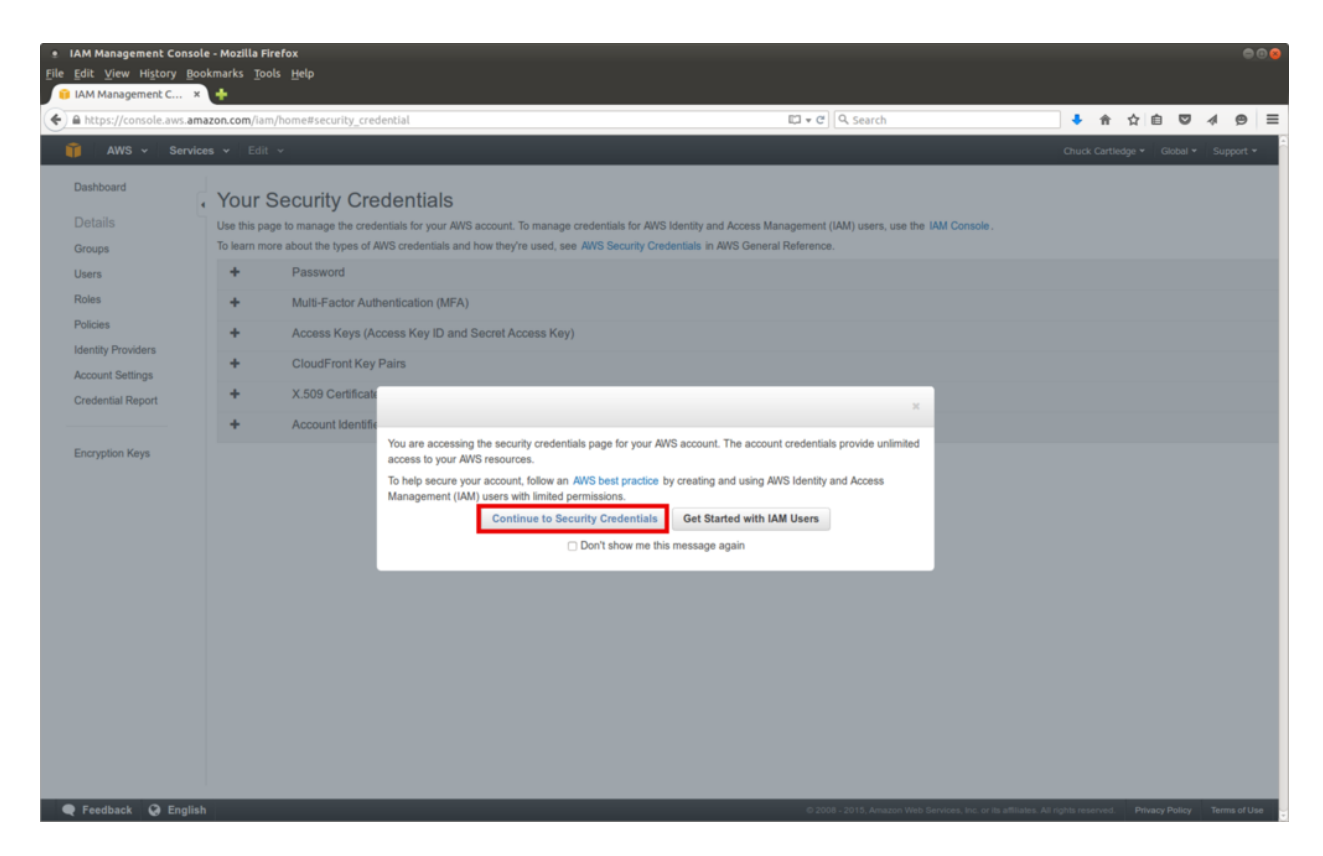

Figure 40: Step 2, accept the security warning.

2. Accept the security warning (see Figure 40).

| A https://console.aws.amaz                         | on.com/iam/home#sect                                                                                                 | urity_credential                                                                                  |                                                                                                    | C + C                                                                            | Q Search                         |                             | +                 | î ژ        | と自             |                   | 1 Ø     | ≡   |
|----------------------------------------------------|----------------------------------------------------------------------------------------------------|---------------------------------------------------------------------------------------------------|----------------------------------------------------------------------------------------------------|----------------------------------------------------------------------------------|----------------------------------|-----------------------------|-------------------|------------|----------------|-------------------|---------|-----|
| 🎁 AWS 🗸 Services                                   | ❤ Edit ❤                                                                                                    |                                                                                                   |                                                                                                    |                                                                                  |                                  |                             | Chud              | Cartledg   | e▼ G           | obal 🕶            | Support | -   |
| Dashboard<br>Details<br>Groups<br>Users<br>Roles   | Your Security<br>Use this page to manage<br>To learn more about the<br>+ Passwo<br>+ Multi-Fa                        | y Credentia<br>the credentials for you<br>types of AWS credentia<br>ord<br>actor Authentication ( | IS<br>ur AWS account. To manage credentials fo<br>als and how they're used, see AWS Securi<br>MFA)                                                          | v AWS Identity and Access Management<br>Ity Credentials in AWS General Reference | (IAM) users, use the le.         | IAM Console .               |                   |            |                |                   |         |     |
| Policies<br>Identity Providers<br>Account Settings | <ul> <li>Access</li> <li>You use access keys to<br/>share them. In addition</li> <li>Note: You can have a</li> </ul> | Keys (Access Key II<br>to sign programmatic ru<br>n, AWS recommends to                            | D and Secret Access Key)<br>equests to AWS services. To learn how to a<br>hat you rotate your access keys every 90 or<br>keys (active or inactive) at sime. | sign requests using your access keys, se<br>days.                                | e the signing document           | ntation . For your p        | protection, store | your acc   | ess keys       | securely          | and do  | not |
| Encryption Keys                                    | Created<br>Jul 20th 2015                                                                                             | Deleted                                                                                           | Access Key ID<br>AKIAJWYTYS6XEAWCRDCA                                                                                                    | Last Used<br>2015-07-21 14:39 EDT                                                | Last Used<br>Region<br>us-west-2 | Last Used<br>Service<br>ec2 | Status<br>Active  | Ma         | Act<br>ke Inac | ions<br>ive   Del | ete     |     |
|                                                    | Create New Access<br>Important<br>As describer<br>we recommend                                                       | s Key<br>Change - Managi<br>d in a previous annour<br>end creating an IAM u                       | ng Your AWS Secret Access Keyr<br>coment, you cannot retrieve the existing r<br>ser that has access keys rather than retyin                                 | S<br>secret access keys for your AWS root acc<br>g on root access keys.          | count, though you can            | still create a new r        | root access key   | at any tin | ie. As a       | best pra          | tice.   |     |
|                                                    | + CloudFi                                                                                                    | ront Key Pairs                                                                                    |                                                                                                    |                                                                                  |                                  |                             |                   |            |                |                   |         |     |
|                                                    | + Account                                                                                                    | t Identifiers                                                                                     |                                                                                                    |                                                                                  |                                  |                             |                   |            |                |                   |         |     |
|                                                    |                                                                                                    |                                                                                                   |                                                                                                    |                                                                                  |                                  |                             |                   |            |                |                   |         |     |

Figure 41: Step 3, choose to create access keys. Data from a previous creation is shown. We will create a new set of keys.

3. Choose to create Access Keys (see Figure 41).

| IAM Management Consol <u>File Edit View History Boo</u> IAM Management C ×                                                                                                    | e - Mozilla Firefox<br>okmarks <u>T</u> ools <u>H</u> elp                                                                                                    |                                                                                                    |                                         |                  |                        |                         |                          |             |               |        | •••       |
|----------------------------------------------------------------------------------------------------|----------------------------------------------------------------------------------------------------|----------------------------------------------------------------------------------------------------|-----------------------------------------|------------------|------------------------|-------------------------|--------------------------|-------------|---------------|--------|-----------|
| () A https://console.aws.am                                                                                                    | azon.com/lam/home#sect                                                                                                    | urity_credential                                                                                                    |                                         | 🖾 🗸 🖉 🛛 🔍 Search |                        |                         |                          |             | ê 🛡           | •      | ⊜≣        |
| 🧊 AWS 🗸 Servic                                                                                                    | es 🕶 Edit 👻                                                                                                    |                                                                                                    |                                         |                  |                        |                         | Chuck                    | Cartledge · | Global        | • Sup  | port •    |
| • LAM Management Console - Mozilla Firefox File Edit View Higtory Bookmarks Tools Help • MAM Management Console - Mozilla Firefox • Management Console - Mozilla Firefox • Management Console - Wasser Tools Help • Management Console - Wasser Tools Help • Management Console - Wasser Tools Help • Management Console - Wasser Tools Help • Management Console - Wasser Tools Help • Management Console - Wasser Tools Help • Management Console - Wasser Tools Help • Management Console - Wasser Tools Help • Management Console - Wasser Tools Help • Management Console - Wasser Tools Help • Management Console - Wasser Tools Help • Management Console - Wasser Tools Help • Dashboard • Details • Oroups • Users • Password • Password • Multi-Factor Authentication (MFA) • Accoss Keys (Access Key ID and Sector To learn more about the types of AWS recommends that you rote at a maximum of two access keys (act Created Deleted Joid 20th 2015 AkIA.D) • Created Deleted Joid 20th 2015 AkIA.D) • Created New Access Key Important Change - Managing Your / Was recommend and another tools and oncomment, you we recommend creating an IAM user that hat a service another tools and another tools and the previous another tools another tools and the tools and the previous another tools another tools another tools and the tools and the tools and the tools and the tools and the tools and tools and tools another tools and tools and tools and tools and tools and tools and tools and tools and tools and tools another tools and tools and tools another tools and tools and tools and tools and tools another | IS<br>ur AWS account. To manage credentials for <i>i</i><br>als and how they're used, see AWS Security<br>(MFA)<br>D and Secret Access Key)<br>requests to AWS services. To learn how to sig<br>hard you rotate your access keys every 90 da                                                                                                    | WVS Identity and Access Management (<br>Credentials in AWS General Reference<br>n requests using your access keys, see<br>rs. | IAM) users, use the 1                   | AM Console .     | protection, store y    | our acces               | s keys sec               | surely an   | d do not      |        |           |
| Credential Report                                                                                                    | Note: You can have a                                                                                                    | maximum of two acce                                                                                                    | ss keys (active or inactive) at a time. | Last Used        | Last Used              | Last Used               | Status                   |             | Actions       |        |           |
| Encryption Keys                                                                                                    | Jul 20th 2015 AKUA.WYTYS6XEAWCRDCA 2015-07-21 14:39 EDT us-west-2 ec2 Active Make Inactive Delete Create New Access Key  Important Change - Managing Your AWS Secret Access Keys Access Keys for your AWS root account, though you can still create a new root access key at any time. As a best practice, we recommend creating an IAM user that has access keys rather than relying on root access keys. |                                                                                                    |                                         |                  |                        |                         |                          |             |               |        | <u>,</u>  |
|                                                                                                    | CloudFi     X.509 C                                                                                                    | ront Key Pairs<br>Certificates                                                                                                |                                         |                  |                        |                         |                          |             |               |        |           |
| 🗨 Feedback 🥥 Englisi                                                                                                    |                                                                                                    | 1 MAN 1011010                                                                                                    |                                         | 6 200            | 8 - 2015, Amazon Web S | ervices, Inc. or its of | liiates. All rights rese | rved. P     | rivacy Polic; | y Term | ns of Use |

Figure 42: Step 4, create new access key.

4. Create new access key (see Figure 42).

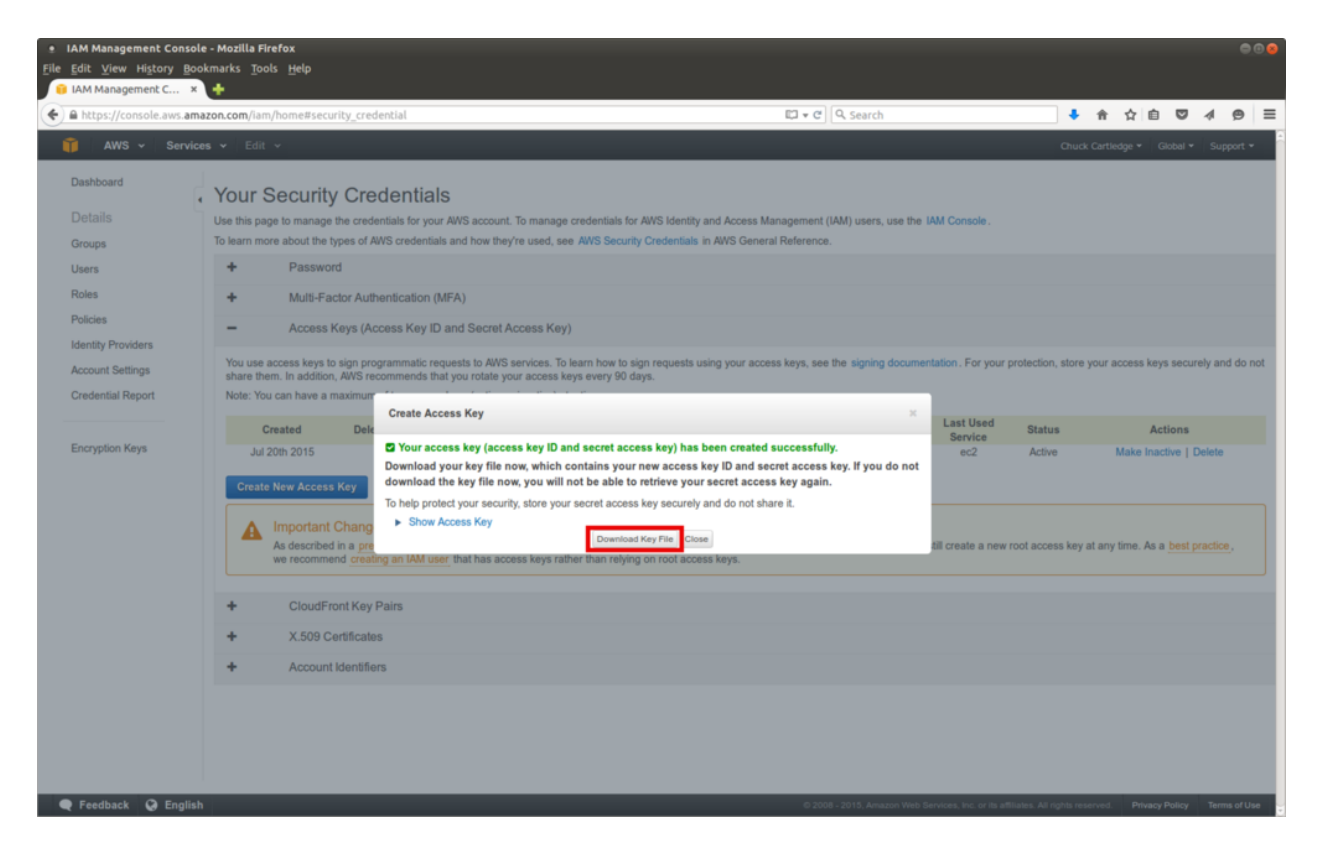

Figure 43: Step 5, download the new access key.

5. Download the new access key file (see Figure 43).

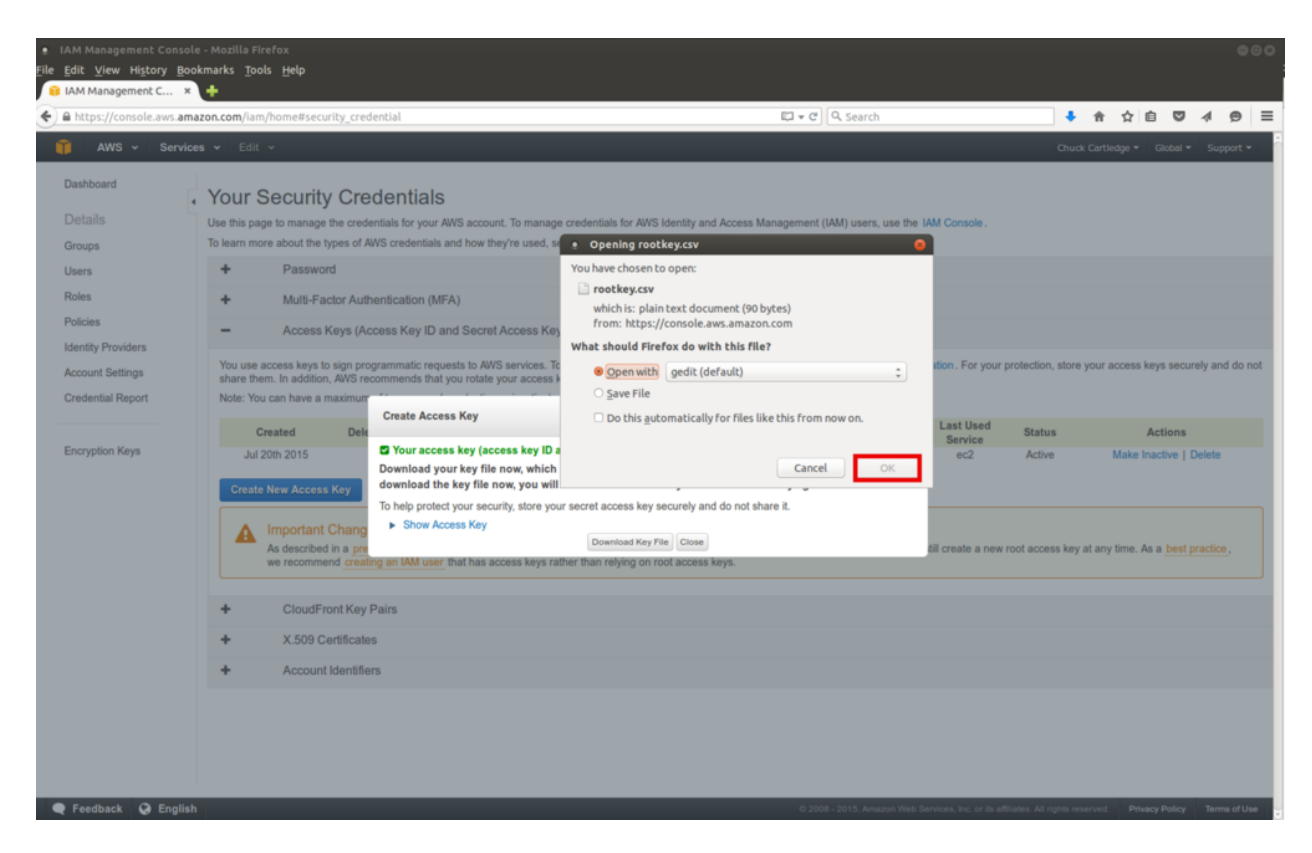

Figure 44: Step 6, open the key file (part one).

6. Open the file (part one) (see Figure 44).

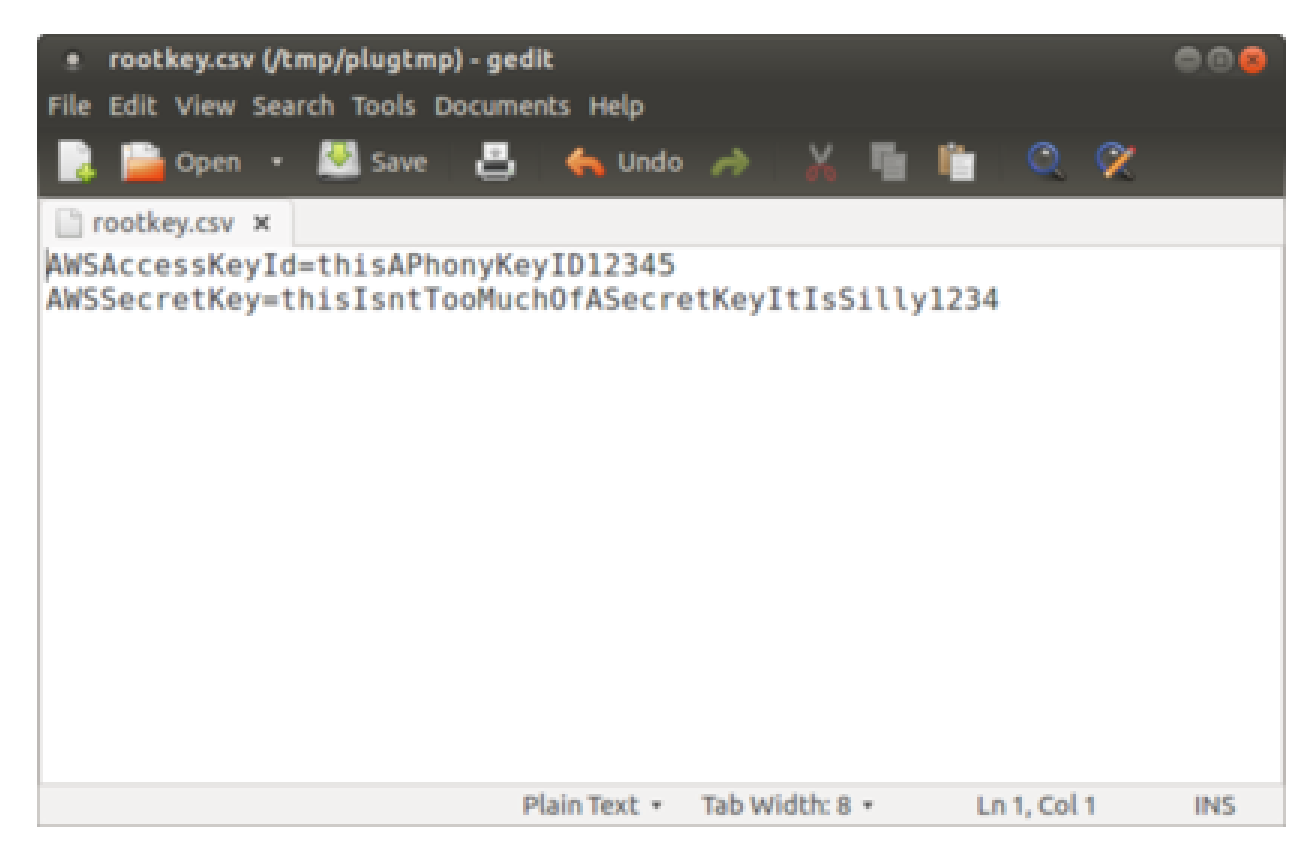

Figure 45: Step 7, open the key file (part two).

7. Open the file (part two) (see Figure 45).

8. Use the AWS CLI program to configure your local data (see Figure 46).

Execute these steps to configure the local AWS data.
# start the configuration AWS program
aws configure
# Copy and paste the key ID as shown on the previous page
AWS Access Key ID[]:
# Copy and past the secret key as show on the previous page
AWS Secret Access Key []:
# This is the AWS datat center where the AMI will run
Default region name []:
# This is how data will be returned to your local machine
Default output format []:

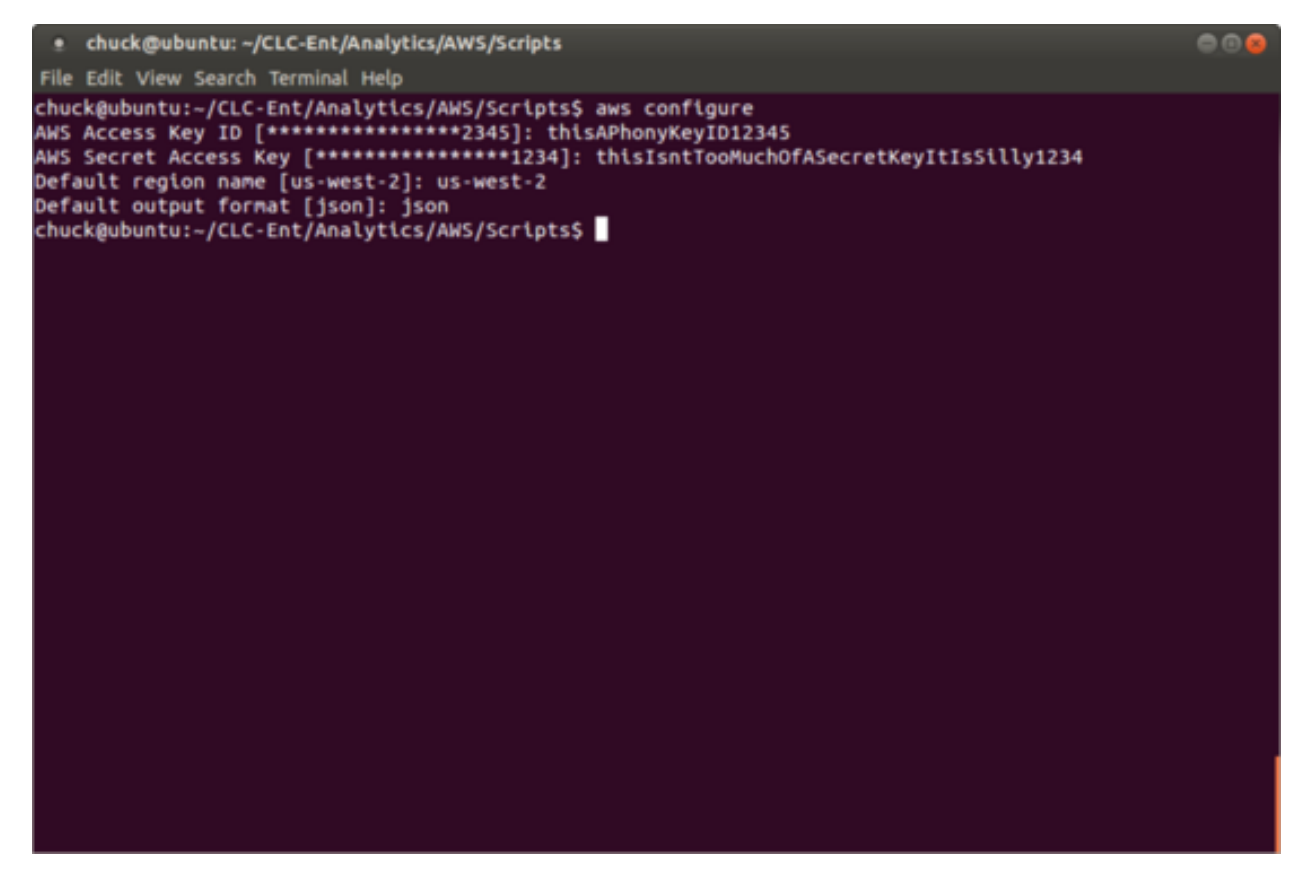

Figure 46: Step 8, use the AWS CLI program to configure you local data. The AWS Access Key ID and AWS Secret Access Key were downloaded from AWS. The local data needs to be configured only when the access data changes. AWS recommends that the keys be changed monthly.

| IAM Management Consol<br><u>Edit View His</u> tory <u>Bo</u><br>IAM Management C × | le - Mozilla Firefox<br>okmarks <u>T</u> ools <u>H</u> elp                                                                                                    |                                                                                                 |                                                                                                    |                                                                           |                            |                      |        |            |        |           | 00      |
|------------------------------------------------------------------------------------|----------------------------------------------------------------------------------------------------|-------------------------------------------------------------------------------------------------|----------------------------------------------------------------------------------------------------|---------------------------------------------------------------------------|----------------------------|----------------------|--------|------------|--------|-----------|---------|
| ) 🖴 https://console.aws.am                                                         | azon.com/iam/home#sec                                                                                                    | urity_credential                                                                                |                                                                                                    | C⊐ ▼ C Q Search                                                           |                            |                      |        | <b>≜</b> ₹ | 自同     | • ◄       | 9       |
| 🎁 AWS 🗸 Servic                                                                     | es 🕶 Edit 🛩                                                                                                    |                                                                                                 |                                                                                                    |                                                                           |                            |                      |        | Cartledge  | Globa  | I 🕶 🛛 Sup | sport • |
| Dashboard<br>Details<br>Groups<br>Users<br>Roles                                   | Vour Securit<br>Use this page to manage<br>To learn more about the<br>Passwo<br>Hulti-Fa                                                                                                    | y Credentia<br>e the credentials for you<br>types of AWS credent<br>ord<br>actor Authentication | IS<br>our AWS account. To manage credentials for A<br>ials and how they're used, see AWS Security (<br>(MFA) | WS Identity and Access Management<br>Credentials in AWS General Reference | (IAM) users, use the<br>b. | IAM Console.         |        |            |        |           |         |
| Policies<br>Identity Providers<br>Account Settings<br>Credential Report            | Access Keys (Access Key ID and Secret Access Key)  You use access keys to sign programmatic requests to AWS services. To learn how to sign requests using your access keys, see the signing documentation. For your protection, store your access keys securely and do share them. In addition, AWS recommends that you racta your access keys every 90 days. Note: You can have a maximum of two access keys (active or inactive) at a time. |                                                                                                 |                                                                                                    |                                                                           |                            |                      |        |            |        |           |         |
|                                                                                    | Created                                                                                                    | Deleted                                                                                         | Access Key ID                                                                                                | Last Used                                                                 | Last Used<br>Region        | Last Used<br>Service | Status |            | Action | s         |         |
|                                                                                    | Create New Access Key      Important Change - Managing Your AWS Secret Access Keys      As described in a previous announcement, you cannot retrieve the existing secret access keys for your AWS root account, though you can still create a new root access key at any time. As a best practice, we recommend creating an IAM user, that has access keys rather than relying on root access keys.                                           |                                                                                                 |                                                                                                    |                                                                           |                            |                      |        |            |        |           |         |
|                                                                                    | + CloudF                                                                                                    | ront Key Pairs                                                                                  |                                                                                                    |                                                                           |                            |                      |        |            |        |           |         |
|                                                                                    | + X.509 C                                                                                                    | Certificates                                                                                    |                                                                                                    |                                                                           |                            |                      |        |            |        |           |         |
|                                                                                    |                                                                                                    |                                                                                                 |                                                                                                    |                                                                           |                            |                      |        |            |        |           |         |

Figure 47: Step 9, verify that your new access keys are available.

9. Verify that your new access keys are available (see Figure 46).

10. Create an AWS EC2 security group using this command:

aws ec2 create-security-group --group-name documentation-sg --description ''used for training and documentation''

11. Authorize the security group using this command:

```
aws ec2 authorize-security-group-ingress
--group-name documentation-sg
--protocol tcp --port 22
--cidr 0.0.0.0/0
```

12. Create a PEM key pair file using this command:

```
aws ec2 create-key-pair --key-name documentation-key
--query 'KeyMaterial' --output text
> documentation-key.pem
```

You have now configured your AWS CLI to access the AWS EC2 ecosystem.

#### 7.3 Executing AWS EC2 commands via the AWS CLI

By this point you have installed awscli on your local machine, you have enabled all the appropriate security credentials to allow "hands free" access to AWS EC2, and you are ready to start using the system. There are an infinite number of ways that your system could be exercised, so I've chosen a trivial example that has all the necessary bits and pieces needed to do some work for you.

Attached to this report are a small number of files. They are:

- input.csv a file containing two numbers to be added together
- readAndAdd.R an R script file that will be run on the AWS instance
- awsLogin03.sh a bash script file that will execute the aws commands, cause the readAndAdd.R file to be executed, return the answer to your computer, and terminate the AWS instance.

There are a few things worthy of note in the awsLogin03.sh file:

- 1. The variable AMI is set to an AWS image that runs only on the US-West region. Like any other image, you will have to choose one that is available in your region and that is configured correctly for your needs.
- 2. The path to Rscript in the variable remoteCommand was found by executing an ssh to the instance and then locating where the Rscript command exists. The full path name to the executable is required. When you ssh into an instance (or execute a command via ssh), execution starts at your home directory, and you cannot assume that environment variables are set.
- 3. There is a sleep command in the script that is needed for the AWS ecosystem to settle out. Most of the time the sleep command is long enough, but it might fail from time to time. It would be better to check the status of the describe-instances command, but not worth the trouble for a simple report like this.

- 4. The AWS instance user is ubuntu.
- 5. The scp and ssh commands have a lot of optional arguments to allow them to execute and not require a human to accept the new IP addresses of the machines they are connecting to.
- 6. The bash script secure copys the answer file down from the instance to the local machine.
- 7. The bash script terminates the instance and cleans up after itself.

If you extract this files from this report you should be able to use AWS CLI to do useful work.

#### 8 Conclusion

The Amazon Web Service (AWS) Elastic Cloud Computing (EC2) ecosystem provides a rich array of virtual computing resources. At times the access to the virtual resources may seem arcane and obtuse, but each step of the process has meaning and purpose. The AWS EC2 environment is a relatively straight forward and understandable environment (the second time around).

#### References

- Louis Aslett, Rstudio server amazon machine image (ami), http://www.louisaslett.com/RStudio\_ AMI/, 2015.
- [2] Amazon Staff, Aws command line interface, http://aws.amazon.com/cli/.
- [3] \_\_\_\_\_, What is amazon ec2?, http://docs.aws.amazon.com/AWSEC2/latest/UserGuide/concepts. html, 2015.
- [4] VMWare Staff, Server virtualization, https://www.vmware.com/se/virtualization/ virtualization-basics/how-virtualization-works, 2015.

## Index

 Aselett, 27
 ecosystem, 54, 56

 Aslett, 13
 firewall, 18, 19

 AWS, 1, 5, 42
 firewall, 18, 19

 AWSCLI, 43
 Hadoop, 12

 awscli, 54
 Hadoop, 12

 Certificates, 22
 HDFS, 12

 Credentials, 44
 install, 32, 43

 EC2, 1
 SSL, 22